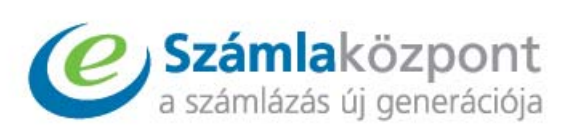

# SZÁMLAKÖZPONT ZRT.

# VEVŐI FELHASZNÁLÓI FIÓK HASZNÁLATI ÚTMUTATÓ

Számlaközpont Zrt. H-1023 Budapest, Lajos utca 28-32. • H-7625 Pécs, Majorossy Imre utca 36. +36-20 393-9231 • Informacio@szamlakozpont.hu • www.szamlakozpont.hu

 $\bowtie$ 

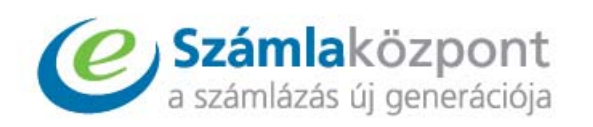

1

# Tartalomjegyzék

| 1 | Vev                                                                                                    | /ői felhasználói fiók                                                                                                    | 2                                                        |
|---|----------------------------------------------------------------------------------------------------|----------------------------------------------------------------------------------------------------|----------------------------------------------------------|
| 2 | Ada                                                                                                    | ataim                                                                                                    | 2                                                        |
| 3 | Szá                                                                                                    | llítók                                                                                                    | 6                                                        |
| 4 | Szá                                                                                                    | mláim                                                                                                    | 7                                                        |
|   | 4.1                                                                                                    | E-számla listatábla                                                                                                    |                                                          |
|   | 4.2                                                                                                    | Keresési funkciók                                                                                                    | 11                                                       |
|   | 4.3                                                                                                    | Számlarészletező                                                                                                    |                                                          |
|   | 4.4                                                                                                    | Megjegyzések utólagos hozzáadása                                                                                                    | 14                                                       |
|   | 4.5                                                                                                    | Számlák kontírozása                                                                                                    |                                                          |
|   | 4.6                                                                                                    | Számlák kiegyenlítése                                                                                                    |                                                          |
| 5 | E-b                                                                                                    | 0X                                                                                                    | 20                                                       |
|   |                                                                                                    |                                                                                                    |                                                          |
|   | 5.1                                                                                                    | Új számla feltöltése                                                                                                    |                                                          |
|   | 5.1<br>5.2                                                                                                    | Új számla feltöltése<br>Szolgáltatás megrendelése                                                                                                    |                                                          |
|   | <ul><li>5.1</li><li>5.2</li><li>5.3</li></ul>                                                                      | Új számla feltöltése<br>Szolgáltatás megrendelése<br>Műveletek                                                                                                    |                                                          |
| 6 | 5.1<br>5.2<br>5.3<br>Edr                                                                                           | Új számla feltöltése<br>Szolgáltatás megrendelése<br>Műveletek<br>- Elektronikus dokumentumcsere és szerződés rendszer                                                                                                    |                                                          |
| 6 | 5.1<br>5.2<br>5.3<br>Edr<br>6.1                                                                                    | Új számla feltöltése<br>Szolgáltatás megrendelése<br>Műveletek<br>- Elektronikus dokumentumcsere és szerződés rendszer<br>Online szerződések átvétele, elutasítása                                                                        | 20<br>21<br>22<br>23<br>28<br>29                         |
| 6 | 5.1<br>5.2<br>5.3<br>Edr<br>6.1<br>6.2                                                                             | Új számla feltöltése<br>Szolgáltatás megrendelése<br>Műveletek<br>- Elektronikus dokumentumcsere és szerződés rendszer<br>Online szerződések átvétele, elutasítása<br>Dokumentumok átvétele, elutasítása                                  | 20<br>21<br>22<br>23<br>23<br>28<br>29<br>29<br>32       |
| 6 | 5.1<br>5.2<br>5.3<br>Edr<br>6.1<br>6.2<br>6.3                                                                      | Új számla feltöltése<br>Szolgáltatás megrendelése<br>Műveletek<br>- Elektronikus dokumentumcsere és szerződés rendszer<br>Online szerződések átvétele, elutasítása<br>Dokumentumok átvétele, elutasítása<br>Keresés a dokumentumok között | 20<br>21<br>22<br>23<br>23<br>28<br>29<br>29<br>32<br>33 |
| 6 | <ul> <li>5.1</li> <li>5.2</li> <li>5.3</li> <li>Edr</li> <li>6.1</li> <li>6.2</li> <li>6.3</li> <li>Szá</li> </ul> | Új számla feltöltése<br>Szolgáltatás megrendelése<br>Műveletek<br>- Elektronikus dokumentumcsere és szerződés rendszer<br>Online szerződések átvétele, elutasítása<br>Dokumentumok átvétele, elutasítása<br>Keresés a dokumentumok között | 20<br>21<br>22<br>23<br>23<br>28<br>29<br>32<br>34       |

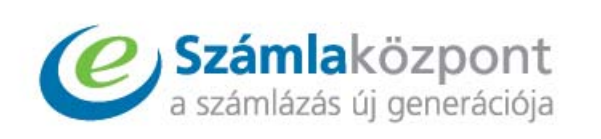

# 1 Vevői felhasználói fiók

A vevői felhasználó fiókból az alábbi menüpontok érhetők el:

- Adataim
- Súgó
- Szállítók
- Számláim
- E-boksz
- EDR
- Szállítói tanúsítvány importálása

#### 1. ábra Vevői felhasználói fiók

| ☆ Kezdőoldal                                                               | Számlaközpont<br>a számlazás új generációja     |
|----------------------------------------------------------------------------|-------------------------------------------------|
| Adataim Súgó                                                               | Minta Béla bejelentkezve   <u>Kijelentkezés</u> |
| <u>Szállítók Számláim Ebox EDR</u>                                         | <u>Szállítói tanúsítvány importálása</u>        |
| Üdvözöljük!                                                                |                                                 |
| Válasszon a menüből!                                                       |                                                 |
| © 2009 Számlaközpont Zrt., Minden jog fenntartva   Adatbiztonsági politika | Betűméret növelése / Betűméret csökkentése      |

Kérjük a Felhasználót, hogy a számlaadatokkal, kapcsolatos észrevételeivel, ill. problémáival minden esetben a számla kiállítóját (Szállítót) keresse meg. A özpont csak az e-számlák továbbításáért és a felhasználói fiók karbantartásáért, üzemeltetéséért felelős.

# 2 Adataim

Az "*Adataim*" menüpontban a felhasználói adatok közül a Felhasználó teljes nevének, valamint a jelszavának módosítására van lehetőség.

# Számlaközpont Zrt.

|                         | 2. ábra Adataim menüpont                                |  |
|-------------------------|---------------------------------------------------------|--|
| Adataim                 |                                                         |  |
| ársfelhasználók kezelés | e   <u>Ebox gyűjtőhöz jogosult email címek kezelése</u> |  |
| Aapadatok               |                                                         |  |
| Név:                    | Minta Béla                                              |  |
| Email:                  | mintakft@mintakft.hu                                    |  |
| Jelenlegi jelszó:       |                                                         |  |
| direction of            |                                                         |  |
| U) jetszo:              |                                                         |  |

A felhasználói név módosítható, ha a "*Név*" mezőbe kattintva törli a jelenleg tároltat és begépeli az új, valóságnak megfelelő nevet.

# A jelszó megváltoztatásának módja:

- 1. "Jelenlegi jelszó" mezőbe a jelenleg használt jelszó beírása,
- 2. "*Új jelszó*" mezőbe az új jelszóként használandó betű és/vagy számkaraktereket kell megadni.
- 3. "*Új jelszó megerősítése*" mezőbe ismételten meg kell adni az "*Új jelszó*" mezőbe beírt betű és/vagy szám karakterek kombinációját.

*Megjegyzés:* a jelszónak minimum 6 karakterből kell állnia, ill. ékezetes betűk használata nem megengedett.

Amennyiben a szükséges módosításokat elvégezte kérjük, kattintson a *"Rögzít"* gombra, hogy az új adatokat elmentse a rendszer.

"*E-mail cím módosítására nincs lehetőség*" - minden ilyen esetben fel kell venni a kapcsolatot a Számlaközpont Kft. Ügyfélszolgálatával (Telefonon a +36 20/393 9231-es számon lehet elérni munkanapokon 8:00-16:30-ig, ezenkívül e-mailben az informacio@szamlakozpont.hu levelezési címen.)

# a) társfelhasználók kezelése

A "*Társfelhasználók kezelése*" feliratra kattintva új társfelhasználó adható hozzá a felhasználói fiókhoz.

| (e) | Számlaközpont              |
|-----|----------------------------|
|     | a számlázás új generációja |

| sfelhasználók kezelés      | e Ebox gyűjtőhöz jogosult email címek kezelés | se |
|----------------------------|-----------------------------------------------|----|
| Napadatok                  |                                               |    |
| Név:                       | Minta Béla                                    |    |
| Email:                     | mintakft@mintakft.hu                          |    |
| Jelenlegi jelszó:          |                                               |    |
| Új jelszó:                 |                                               | 0  |
| Új jelszó<br>megerősítése: |                                               |    |

A **"Társfelhasználók kezelése"** oldalon az új felhasználó adatait kell megadni – név, és email cím. A szükséges adatok megadását követően kérjük, kattintson a **"Meghívó küldése"** gombra, ahhoz, hogy a rendszer egy meghívót küldjön a megadott levelezési címre.

4. ábra Meghívó küldése

| Szállítók Kiegyenlítetlen sz  | zámláim <u>Beérkezett számláim</u> | Ebox |   | Szállítói tanúsítvány importálása |
|-------------------------------|------------------------------------|------|---|-----------------------------------|
| Társfelhasználók ke           | ezelése                            |      |   |                                   |
| Nincs társfelhasználó felvéve |                                    |      |   |                                   |
| Új felhasználó meghívá:       | sa                                 |      |   |                                   |
| — Kérjük töltse ki az adatlap | oot!                               |      | 1 |                                   |
| Név:                          |                                    |      |   |                                   |
| Email cím:                    |                                    |      |   |                                   |
| Meghívó kiküldése             |                                    |      |   |                                   |
| megnine kikudese              |                                    |      |   |                                   |
|                               |                                    |      |   |                                   |

A meghívó szövegében található linkre kattintva tudja az új felhasználó regisztrálni magát, majd a sikeres regisztrációt követően, már ezzel a felhasználóval is lehetőség van a vevői fiók használatára, a beérkező számlák áttekintésére.

# b) e-box gyűjtőhöz jogosult e-mail címek kezelése

Az "*E-box gyűjtőhöz jogosult e-mail címek kezelése*" felirat az E-box szolgáltatás megrendelése esetén használható. A rendszer a felhasználói fiókhoz tartozó e-mail címet veszi alapértelmezett e-mail címnek, melyről könnyen fel lehet tölteni a rendszerünkbe a szolgáltató független e-számlákat. Ezt az e-mail címet nem lehet módosítani.

| e | Számlaközpont              |
|---|----------------------------|
|   | a számlázás új generációja |

5. ábra E-box gyűjtőhöz jogosult e-mail címek kezelése

| Az Ebox gyűjtőbe az<br>számlaküldést: | alábbi email címekről enged  | lélyezem az emailen | keresztüli |  |
|---------------------------------------|------------------------------|---------------------|------------|--|
| mintakft@mint                         | akft.hu (felhasználó alapért | elmezett címe)      |            |  |
| Töröl   mintam                        | inta@mintakft.hu             |                     |            |  |
| Új felvétele                          |                              |                     |            |  |
| Email cím:                            |                              |                     |            |  |
|                                       |                              |                     |            |  |
|                                       |                              |                     |            |  |

Az "Új felvétele" résznél az "E-mail cím" mezőbe kell beírni azt a további e-mail címet, melyről szintén szeretnénk e-számlákat feltölteni az E-box fiókba. Az ide beírt e-mail cím a "Rögzít" gombra kattintva menthető el.

6. ábra Új e-mail cím hozzáadása

| Az Ebox gyűjtőbe a<br>számlaküldést: | z alábbi email címekről engedélyezem a: | z emailen keresztüli |  |
|--------------------------------------|-----------------------------------------|----------------------|--|
| mintakft@min                         | akft.hu (felhasználó alapértelmezett c  | íme)                 |  |
| Töröl   mintar                       | ninta@mintakft.hu                       |                      |  |
| Új felvétele                         |                                         |                      |  |
| Email cím:                           |                                         |                      |  |
|                                      |                                         |                      |  |
|                                      |                                         |                      |  |

Amennyiben egy e-mail cím "feleslegessé" válik, vagy a bevitel során el lett írva, akkor az email cím mellet található **"***Töröl***"** feliratra kattintva távolítható el a rendszerből, majd az **"Ú***j felvétele*" résznél lehet megadni a jó/helyes e-mail címet.

|                                          |                    | 7. ábra E-mail     | l cím törlése        |        |   |
|------------------------------------------|--------------------|--------------------|----------------------|--------|---|
| ox gyűjtőhö                              | z jogosult (       | email címek        | kezelése             |        |   |
| Az Ebox gyűjtőbe<br>számlaküldést:       | az alábbi email cí | ímekről engedélyez | em az emailen keresz | tüli _ | 7 |
| E mintakft@m                             | ntakft.hu (felhas: | ználó alapértelmez | ett címe)            |        |   |
| <ul> <li><u>Töröl</u>   minta</li> </ul> | minta@mintakft.    | .hu                |                      |        |   |
|                                          |                    |                    |                      |        |   |
| - Uj felvétele                           |                    |                    |                      |        |   |

# 3 Szállítók

A "*Szállítók"* menüpont alatt megtekinthetőek azok a szállítók, amelyekkel a Felhasználó kapcsolatban áll, azaz e-számlákat fogad a Számlaközpont elektronikus számla rendszerén keresztül.

| Szállítók                               |                                          |                       |        |
|-----------------------------------------|------------------------------------------|-----------------------|--------|
| Az Ön által korábban felvett szállítók: |                                          |                       |        |
| Megnevezés                              | Cím                                      | Ismertető             |        |
| Teszt Elek Bt.                          | 1055 Tesztváros, Teszt u. 25. 4. em. 101 | üzleti szolgáltatások | Tovább |
| Minta2001 Kft.                          | 1234 Mintaváros, Minta utca 10.          |                       | Tovább |
| Teszt Süveg Kft.                        | 1122 Tesztváros, Süvegüveg utca 26.      | üzleti szolgáltatások | Toyább |

A táblázatban az adott Szállító legfontosabb adatai láthatóak előnézettben: a Szállító neve, címe, ill. fő profilja. Az utolsó oszlopban található **"Tovább"** gombra kattintva, az adott Szállító részletes adatai hívhatók elő.

| 0 ábra Szállítá adatai                               |                             |
|------------------------------------------------------|-----------------------------|
| 9. adra Szanito adatai                               |                             |
| zállítók <u>Számlálm Ebox EDR</u>                    | Szállítól tanúsítvány impor |
|                                                      |                             |
| 11-1-2004 V6                                         |                             |
|                                                      |                             |
| 2ím: 1234 Mintaváros Minta utca 10.                  |                             |
| \dószám: 1111111-1-11                                |                             |
| Felefon: 06202012121                                 |                             |
| Fax: 062020202                                       |                             |
| Email: mintaemail@email.hu                           |                             |
| Weboldal:                                            |                             |
|                                                      |                             |
| Szállítói Számlaközpont ügyfélszolgálat: 06212121212 |                             |

Az új oldalon már a Szállító elérhetőségei, adószáma, weboldala, ill. egy rövidebb leírás/bemutató olvasható. A megjelenő adatok Szállítónként eltérhetnek, ezeket a Szállítók határozzák meg, hogy milyen adatokat tesznek a Vevőik számára elérhetővé.

Az adott Szállító szállítói tanúsítványa a *"Letöltés"* feliratra kattintva könnyedén letölthető a kívánt számítógépekre, melyet követően a PDF olvasó program automatikusan felismeri és elfogadja az adott e-számla hitelességét.

| To: abra Szamtor tanusítvany ictorese                                                                                                    |                                   |
|----------------------------------------------------------------------------------------------------|-----------------------------------|
| Szállítók Számláim Ebox EDR                                                                                                    | Szállítói tanúsítvány importálása |
| Minta2001 Kft.                                                                                                    |                                   |
| Cím: 1234 Mintaváros Minta utca 10.<br>Adószám: 1111111-1-11<br>Telefon: 06202012121<br>Fax: 062020202<br>Email: mintaemail@email.hu<br>Weboldal:                                                    |                                   |
| Szállítói Számlaközpont ügyfélszolgálat: 06212121212<br>Szállítói tanúsítvány: kérjük importálja a tanúsítványt, hogy elenőrizhesse a kiállított számla eredetisé <mark>l ét. <u>Letöltés</u></mark> |                                   |
| Aszállító státusza: Azonosítva.<br>Aszállítónál regisztrált vevőazonosítók: SZK-20120126135732-318897                                                                                                |                                   |

#### 10. ábra Szállítói tanúsítvány letöltése

#### 4 Számláim

A *"Számláim"* menün belül a Számlaközpont rendszerén keresztül fogadott elektronikus számláit tekintheti meg.

7

| Számlálm Ebox                  |                                                                                                    |                                                                                                    |                                                                                                    |                                                                                                    | ienu                                                                                                    |                                                                                                    |                                                                                                    |                                                                                                    |                                                                                                    |
|--------------------------------|----------------------------------------------------------------------------------------------------|----------------------------------------------------------------------------------------------------|----------------------------------------------------------------------------------------------------|----------------------------------------------------------------------------------------------------|----------------------------------------------------------------------------------------------------|----------------------------------------------------------------------------------------------------|----------------------------------------------------------------------------------------------------|----------------------------------------------------------------------------------------------------|----------------------------------------------------------------------------------------------------|
|                                | EDR                                                                                                    |                                                                                                    |                                                                                                    |                                                                                                    |                                                                                                    |                                                                                                    |                                                                                                    | Szállítól tanúsi                                                                                                    | tvány importálás                                                                                                    |
|                                |                                                                                                    |                                                                                                    |                                                                                                    |                                                                                                    |                                                                                                    |                                                                                                    |                                                                                                    |                                                                                                    |                                                                                                    |
| áim                            |                                                                                                    |                                                                                                    |                                                                                                    |                                                                                                    |                                                                                                    |                                                                                                    |                                                                                                    |                                                                                                    |                                                                                                    |
|                                |                                                                                                    |                                                                                                    |                                                                                                    |                                                                                                    |                                                                                                    |                                                                                                    |                                                                                                    |                                                                                                    |                                                                                                    |
|                                |                                                                                                    |                                                                                                    |                                                                                                    |                                                                                                    |                                                                                                    |                                                                                                    |                                                                                                    |                                                                                                    | KERESÉS BE                                                                                                    |
| Megnevezés<br>/ Sorszám        | Szállító                                                                                                    | Fizetési<br>határidő                                                                                                    | Teljesítés<br>dátuma                                                                                                    | Számla<br>dátuma                                                                                                    | Megtekintés<br>dátuma                                                                                                    | Fizeter                                                                                                    | ndő összeg                                                                                                    | Számla<br>Ietöltése                                                                                                    |                                                                                                    |
| Sorszám:<br>IBIZ/00000115/2012 | Minta2001<br>Kft.                                                                                                    | 2012.08.14.                                                                                                    | 2012.08.08.                                                                                                    | 2012.08.06.                                                                                                    | -                                                                                                    | VISA                                                                                                    | 127 000 HUF                                                                                                    | <u>PDF</u>                                                                                                    | Részletek                                                                                                    |
| Sorszám:<br>IBIZ/00000090/2012 | Minta2001<br>Kft.                                                                                                    | 2012.06.28.                                                                                                    | 2012.06.02.                                                                                                    | 2012.06.20.                                                                                                    | -                                                                                                    | ۲                                                                                                    | 25 400 EUR                                                                                                    | <u>PDF</u>                                                                                                    | Részletek                                                                                                    |
| Sorszám:<br>IBIZ/0000087/2012  | Minta2001<br>Kft.                                                                                                    | 2012.06.25.                                                                                                    | 2012.06.17.                                                                                                    | 2012.06.17.                                                                                                    | -                                                                                                    | VISA                                                                                                    | 25 400 HUF                                                                                                    | PDF                                                                                                    | Részletek                                                                                                    |
| Sorszám:                       | Minta2001<br>Kft.                                                                                                    | 2012.05.28.                                                                                                    | 2012.05.20.                                                                                                    | 2012.05.20.                                                                                                    | -                                                                                                    | ø                                                                                                    | 25 400 HUF                                                                                                    | <u>PDF</u>                                                                                                    | Részletek                                                                                                    |
|                                | im<br>Megnevezés<br>/ Sorszám<br>Gorszám:<br>BIZ/00000115/2012<br>Gorszám:<br>BIZ/00000090/2012<br>Gorszám:<br>BIZ/00000087/2012 | Megnevezés<br>/ Sorszám         Szállító           Kirta2001         Minta2001           IsilZ/00000115/2012         Minta2001           Krt.         Minta2001           IsilZ/00000090/2012         Minta2001           Krt.         Minta2001           IsilZ/00000087/2012         Minta2001           Krt.         Minta2001 | Megnevezés<br>/ Sorszám         Szállító         Fizetési<br>határidő           Gorszám:<br>BIZ/00000115/2012         Minta2001         2012.08.14.           iorszám:<br>BIZ/00000090/2012         Minta2001         2012.06.28.           BIZ/00000087/2012         Minta2001         2012.06.28. | Megnevezés<br>/ Sorszám:         Szállító         Fizetési<br>határidő         Teljesítés<br>dátuma           Kirta2001         2012.08.14.         2012.08.08.           iorszám:         Kírt.         2012.06.28.         2012.06.02.           IbIZ/00000090/2012         Kírt.         2012.06.28.         2012.06.02.           Kirta2001         2012.06.28.         2012.06.02.         2012.06.17. | Megnevezés<br>/ Sorszám:         Szállító         Fizetési<br>határidő         Teljesítés<br>dátuma         Számla<br>dátuma           Gorszám:         Minta2001         2012.08.14.         2012.08.08.         2012.08.06.           Jorszám:         Minta2001         2012.06.28.         2012.06.02.         2012.06.20.           JORSzám:         Minta2001         2012.06.28.         2012.06.02.         2012.06.20.           JORSzám:         Minta2001         2012.06.25.         2012.06.17.         2012.06.17. | Megnevezés<br>/ Sorszám:<br>BIZ/00000115/2012         Szállíkó         Fizetési<br>határidő         Teljesítés<br>dátuma         Számla<br>dátuma         Megtekintés<br>dátuma           Krt.         2012.08.14.         2012.08.08.         2012.08.06.         -           iorszám:<br>BIZ/00000090/2012         Kinta2001         2012.06.28.         2012.06.02.         2012.06.20.         -           iorszám:<br>BIZ/00000090/2012         Kinta2001         2012.06.25.         2012.06.17.         2012.06.17.         - | Megnevezés<br>/ Sorszám:<br>BIZ/00000115/2012         Szällító         Fizetési<br>határidő         Teljesítés<br>dátuma         Számla<br>dátuma         Megtekintés<br>dátuma         Fizeter           Gorszám:<br>BIZ/00000015/2012         Minta2001         2012.08.14.         2012.08.08.         2012.08.06.         -         Szállító         Szállító         Szállító         Szállító         Szállító         Fizeter           Gorszám:<br>BIZ/00000090/2012         Minta2001         2012.06.28.         2012.06.02.         2012.06.20.         -         Szállító         Szállító           Gorszám:<br>BIZ/00000090/2012         Minta2001         2012.06.25.         2012.06.17.         2012.06.17.         -         Szállító | Megnevezés<br>/ Sorszám:<br>BIZ/00000115/2012       Szálilikó       Fizetési<br>határidő       Teljesítés<br>dátuma       Számla<br>dátuma       Megtekintés<br>dátuma       Fizet-dő összeg         Kinta2001       2012.08.14.       2012.08.08.       2012.08.06.       -       -       -       20       200 HUF         Gorszám:<br>BIZ/00000090/2012       Minta2001       2012.06.28.       2012.06.02.       2012.06.20.       -       -       25 400 EUR         Gorszám:<br>BIZ/00000087/2012       Minta2001       2012.06.25.       2012.06.17.       2012.06.17.       -       -       -       25 400 HUF | Megnevezés<br>/ Sorszám:<br>BIZ/00000115/2012       Szállító       Fizetési<br>határidő       Teljesítés<br>dátuma       Számla<br>dátuma       Megtekintés<br>dátuma       Fizetendő összeg       Számla<br>letőitése         iorszám:<br>BIZ/0000090/2012       Minta2001       2012.08.14.       2012.08.08.       2012.08.06.       -       -       -       -       PDF         iorszám:<br>BIZ/0000090/2012       Minta2001       2012.06.28.       2012.06.02.       2012.06.20.       -       -       -       25 400 EUR       PDF         iorszám:<br>BIZ/00000087/2012       Minta2001       2012.06.25.       2012.06.17.       2012.06.17.       -       -       -       -       -       -       -       -       -       -       -       -       -       -       -       -       -       -       -       -       -       -       -       -       -       -       -       -       -       -       -       -       -       -       -       -       -       -       -       -       -       -       -       -       -       -       -       -       -       -       -       -       -       -       -       -       -       -       -       -       -       -       - |

A menün belül elérhető számlaműveletekkel kapcsolatban nincs jelentős eltérés. A megjelenő számlákról – egészükről, vagy csak egy részükről – reportokat, jelentéseket készíthet, az adott számlák adatait excel táblába exportálhatja, vagy tömörítve letöltheti azokat (max. 500 darabot egyszerre), kontírozhat, valamint az egyes számlákhoz megjegyzéseket fűzhet.

# 4.1 E-számla listatábla

A *lista táblákban* megjelenő számlák időrendi sorrendben visszafelé rendezve találhatók meg. A "Számláim" menüben havi bontásba vannak rendezve az e-számlák. A számla adatok közül a számla sorszáma, a szállító, a fizetési határidő, a teljesítés dátuma, a számla dátuma (kiállítás dátuma), ill. a megtekintés dátuma, valamint a fizetési összeg látható, a további számlaadatok az adott számla sorában szereplő *"Részletek"* gombra kattintva érhetők el.

|                 | 12. abi a Lista a Szamann menuben |                   |                      |                      |                  |                       |                  |                         |                                       |  |  |
|-----------------|-----------------------------------|-------------------|----------------------|----------------------|------------------|-----------------------|------------------|-------------------------|---------------------------------------|--|--|
| <u>Szállító</u> | <u>s Számláim Fbox</u>            | <u>FDR</u>        |                      |                      |                  |                       |                  | <u>Szállítói tanúsi</u> | tvány importálása                     |  |  |
| Szám            | lláim                             |                   |                      |                      |                  |                       |                  |                         |                                       |  |  |
|                 |                                   |                   |                      |                      |                  |                       |                  |                         | KERESÉS BE                            |  |  |
|                 | Megnevezés<br>/ Sorszám           | Szállító          | Fizetési<br>határidő | Teljesítés<br>dátuma | Számla<br>dátuma | Mogtokintós<br>dátuma | Fizetendő összeg | Számla<br>letöltése     |                                       |  |  |
|                 | Sorszám:<br>IBIZ/00000115/2012    | Minta2001<br>Kft. | 2012.08.14.          | 2012.08.08.          | 2012.08.06.      |                       | 127 000 HUF      | PDF                     | Részletek                             |  |  |
|                 | Sorszám:<br>IBIZ/0000090/2012     | Minta2001<br>Kft. | 2012.06.28.          | 2012.06.02.          | 2012.06.20.      |                       | 🤣 25 400 EUR     | <u>PDF</u>              | Részletek                             |  |  |
|                 | Sorszám:<br>IBIZ/0000087/2012     | Minta2001<br>Kft. | 2012.06.25.          | 2012.06.17.          | 2012.06.17.      |                       | 25 400 HUF       | PDF                     | Részletek                             |  |  |
|                 | Sorszám:<br>IBIZ/00000/0/2012     | Minta2001<br>Kft. | 2012.05.28.          | 2012.05.20.          | 2012.05.20.      | •                     | S 25 400 HUF     | PDF                     | Részletek                             |  |  |
|                 | e                                 | 18-4-2004         | 2042.05.22           | 2042 05 04           | 2042 05 44       |                       | ADD 500 1995     | DDF                     | · · · · · · · · · · · · · · · · · · · |  |  |

12. ábra Lista a Számláim menüben

# Számlaközpont Zrt.

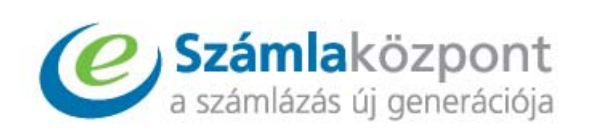

Az oldal alján lévő lenyíló választóval lehet beállítani, hogy az adott oldalon a lista hány elemet tartalmazzon (pl.: "20 db/oldal", "40 db/oldal", stb.). Ezenkívül több oldalas lista esetén az oldalak közötti lépegetést szolgálja a legördülő lista két oldalán található "*Előző"* és *"Következő"* feliratok.

13. ábra Lista elemeinek száma, oldalak közötti lépegetés

|       | Sorszám:<br>IBIZ/00000043/2012                                                                                                    | Minta2001<br>Kft. | 2012.03.16. | 2012.03.08.             | 2012.03.08. |           | VISA        | 31,75 HUF | PDF        | Részletek |  |
|-------|----------------------------------------------------------------------------------------------------|-------------------|-------------|-------------------------|-------------|-----------|-------------|-----------|------------|-----------|--|
|       | Sorszám:<br>IBIZ/00000042/2012                                                                                                    | Minta2001<br>Kft. | 2012.03.09. | 2012.03.01.             | 2012.03.01. |           | V/S.A       | 31,75 HUF | <u>PDF</u> | Részletek |  |
| □ A I | A kijelölteket kontírozom      Mehet <u>A képernyön látható számlák exportálása Excel formátumban</u> <u>A képernyön látható számlák letöltése tömörítve</u> <u>A képernyön látható számlák exportálása könyvelőprogramba</u> |                   |             |                         |             |           |             |           |            |           |  |
|       |                                                                                                    |                   | <u>« E</u>  | l <u>őző</u> 1 <b>▼</b> | 20 db/oldal | ▼ Követke | <u>ző »</u> |           |            |           |  |

A lista tábla első oszlopában a *jelölő négyzettel* számlákat jelölhet ki, amelyeket a Felhasználó *MS Excelbe* tud exportálni, *tömörítve letölteni* vagy *könyvelőprogramba exportálni* XML formátumban (tábla alatt található megfelelő feliratra kattintva).

14. ábra Jelölő négyzet

|   | Sorszám:<br>IBI7/00000104/2011 | Minta2001         | 2011.10.23. | 2011.10.15. | 2011.10.15. | <i>.</i> . | WISA  | 1,18 HUF | PDF        | Részletek |
|---|--------------------------------|-------------------|-------------|-------------|-------------|------------|-------|----------|------------|-----------|
| • | 1012/0000010 // 2011           |                   |             |             |             |            |       |          |            |           |
|   | Sorszám:<br>IBIZ/00000103/2011 | Minta2001<br>Kft. | 2011.10.21. | 2011.10.13. | 2011.10.13. |            | VISA  | 1,18 HUF | <u>PDF</u> | Részletek |
|   | Sorszám:<br>IBIZ/00000102/2011 | Minta2001<br>Kft. | 2011.10.21. | 2011.10.13. | 2011.10.13. |            | VISA. | 1,18 HUF | <u>PDF</u> | Részletek |

15. ábra Számlák Excel táblába exportálása, tömörített letöltése

| Sorszám:<br>IBIZ/0000043/2012  | Minta2001<br>Kft. | 2012.03.16. | 2012.03.08.    | 2012.03.08. | -    | WS4                                           | 31,75 HUF            | <u>PDF</u>                                               | Részletek                                                   |  |
|--------------------------------|-------------------|-------------|----------------|-------------|------|-----------------------------------------------|----------------------|----------------------------------------------------------|-------------------------------------------------------------|--|
| Sorszám:<br>IBIZ/00000042/2012 | Minta2001<br>Kft. | 2012.03.09. | 2012.03.01.    | 2012.03.01. |      | vis.                                          | 31,75 HUF            | <u>PDF</u>                                               | Részletek                                                   |  |
| kijelölteket kontírozom 💌      | Mehet             | <u>« El</u> | <u>őző</u> 1 ▼ | 20 db/oldal | ▼ Kc | A képe<br><u>A képer</u><br>jvetkező <u>»</u> | rnyőn látható számlá | ák exportálása E<br>tható számlák le<br>k exportálása ki | ixcel formátumban<br>stöltése tömörítve<br>önyvelőprogramba |  |

A jelölő négyzet alatt található "*M*" betűre kattintva a Felhasználó közvetlenül jut el a Megjegyzés menüponthoz, ahol az eddig rögzített utólagos megjegyzéseket tekintheti meg, vagy újakat rögzíthet. (lásd: 4.4 Megjegyzések utólagos hozzáadása)

#### Számlaközpont Zrt.

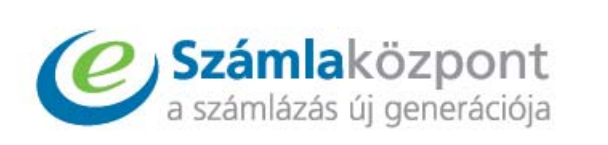

#### 16. ábra Megjegyzések szerkesztési felületének elérése

| Sorszám:<br>IBIZ/00000104/2011 | Minta2001<br>Kft. | 2011.10.23. | 2011.10.15. | 2011.10.15. | ċ | VISA | 1,18 HUF | PDF | Részletek |
|--------------------------------|-------------------|-------------|-------------|-------------|---|------|----------|-----|-----------|
| Sorszám:<br>IBIZ/00000103/2011 | Minta2001<br>Kft. | 2011.10.21. | 2011.10.13. | 2011.10.13. |   | WISA | 1,18 HUF | PDF | Részletek |
| Sorszám:<br>IBIZ/00000102/2011 | Minta2001<br>Kft. | 2011.10.21. | 2011.10.13. | 2011.10.13. | - | VISA | 1,18 HUF | PDF | Részletek |

A táblázat legalján található "*A kijelölteket kontírozom*" szöveg mellett található "*Mehet*" gomb segítségével tudjuk az előzetesen kijelölt számlákat egyszerűen, egyénileg vagy csoportosan kontírozni. (lásd: 4.5 Számlák kontírozása)

17. ábra Kontírozás

|          | Sorszám:<br>IBIZ/00000043/2012    | Minta2001<br>Kft. | 2012.03.16. | 2012.03.08.     | 2012.03.08. | -        |             | WISA      | 31,75 HUF       | <u>PDF</u>       | Részletek       |
|----------|-----------------------------------|-------------------|-------------|-----------------|-------------|----------|-------------|-----------|-----------------|------------------|-----------------|
|          | Sorszám:<br>IBIZ/00000042/2012    | Minta2001<br>Kft. | 2012.03.09. | 2012.03.01.     | 2012.03.01. | •        |             | WSA       | 31,75 HUF       | PDF              | Részletek       |
| <b>A</b> | A kijelölteket kontírozom 💌 Mehet |                   |             |                 |             |          |             |           |                 |                  |                 |
|          |                                   |                   |             |                 |             |          | <u>a i</u>  | képernyőn | látható számlál | k exportálása kö | nyvelőprogramba |
|          |                                   |                   | <u>« E</u>  | <u>lőző</u> 1 ▼ | 20 db/oldal | <b>•</b> | Következő » | <u>.</u>  |                 |                  |                 |

Egy adott számla számlaképe letölthető PDF formában a lista táblában található "*PDF*" feliratra kattintva. Ez végrehajtható úgy is, ha a "*Részletek*" gombra kattintva a számla részletes adatainál szereplő felső funkció sávban szereplő "*Számla letöltése PDF formátumban*" szövegre kattint a Felhasználó.

#### 18. ábra Számlakép letöltése PDF formátumban – lista táblából

| Sorszám:<br>IBIZ/00000104/2011 | Minta2001<br>Kft. | 2011.10.23. | 2011.10.15. | 2011.10.15. |   | V/SA | 1,18 HUF | PDF | Részletek |
|--------------------------------|-------------------|-------------|-------------|-------------|---|------|----------|-----|-----------|
| Sorszám:<br>IBIZ/00000103/2011 | Minta2001<br>Kft. | 2011.10.21. | 2011.10.13. | 2011.10.13. |   | WISA | 1,18 HUF | PDF | Részletek |
| Sorszám:<br>IBIZ/00000102/2011 | Minta2001<br>Kft. | 2011.10.21. | 2011.10.13. | 2011.10.13. | - | WISA | 1,18 HUF | PDF | Részletek |

| 19. ábra Számlakép letöltése PDF formátumban – Számlarészletezőből                  |                    |  |  |         |  |  |  |  |
|-------------------------------------------------------------------------------------|--------------------|--|--|---------|--|--|--|--|
| <u>Számla letöltése PDF formátumban</u> (23 Kb) <u>Megjegyzések</u> <u>Kontíroz</u> |                    |  |  |         |  |  |  |  |
| Számlarészletez                                                                     | ő                  |  |  |         |  |  |  |  |
| – Számla információ —                                                               |                    |  |  | Eladó — |  |  |  |  |
| A számla státusza:                                                                  | nincs kiegyenlítve |  |  | Név:    |  |  |  |  |
| Sorszám:                                                                            | IBIZ/0000006/2012  |  |  | Adószám |  |  |  |  |

# 4.2 Keresési funkciók

A számlák között a keresési funkciót a táblázat tetején látható szürke sávra vagy a **"Keresés be"** szövegre kattintva lehet elérni. A lenyíló keresőben a következő szempontok alapján kereshet:

Megnevezés
Szállító
Fizetési határidő
Kiállítás dátuma
Fizetesi határidő
Fizetendő összeg

20. ábra Keresési funkciók

|       |                                                                  |                   |                      |                      |                  |                       |        |            |                     | KERESÉS KI       |
|-------|------------------------------------------------------------------|-------------------|----------------------|----------------------|------------------|-----------------------|--------|------------|---------------------|------------------|
| Oszle | op: Válassz 💌                                                    | tartalmazz        | a 💌                  |                      | ÉS tartalmazza   | a 💌 nincs s           | zűrés  | Keres      | <u>Sz</u>           | űrési feltételek |
|       | Válassz                                                          |                   |                      |                      |                  |                       |        |            |                     | Kikapesotasa     |
|       | Megnevezés<br>Szállító<br>Fizetési határidő<br>Teliesítés dátuma | Szállító          | Fizetési<br>határidő | Teljesítés<br>dátuma | Számla<br>dátuma | Megtekintés<br>dátuma | Fizete | ndő összeg | Számla<br>letöltése |                  |
|       | Sor Kiállítás dátuma<br>IBI Fizetendő összeg                     | Minta2001<br>Kft. | 2011.12.21.          | 2011.12.13.          | 2011.12.13.      | 2011.12.13.           | VISA   | 1,18 HUF   | PDF                 | Részletek        |
|       | Corezám:                                                         | Minta2001         | 2011 12 16           | 2011 12 08           | 2011 12 08       |                       |        | 1 18 HUF   | DDF                 |                  |

A keresési feltétel megadása után lehetőség van a keresési relációk megadására: "tartalmazza" (a megadott mező tartalmazza a begépelt szöveget), "egyenlő", "nem egyenlő", "kisebb, mint", stb.. A keresési relációk mellett található üres mezőbe kell begépelni a kulcs szót, melyre az egész keresést le szeretné futtatni. A szükséges feltételek megadása utána a *"Keres"* gombra kattintva indítható el a keresés.

#### 21. ábra Keresés indítása

|                                |           |                               | KERESÉS KI                               |
|--------------------------------|-----------|-------------------------------|------------------------------------------|
| Oszlop: Szállító 💌 tartalmazza | Minta2001 | ÉS tartalmazza 💌 nincs szűrés | Keres Szűrési feltételek<br>kikapcsolása |

Amennyiben már nincs szüksége a szűrési értékekre, akkor a *"Szűrési feltételek kikapcsolása"* feliratra kattintva szüntetheti meg azokat, térhet vissza a teljes listához. Amennyiben csak a keresési sávot szeretné elrejteni, akkor a szürke sávon található *"Keresés ki"* szövegre kell kattintania

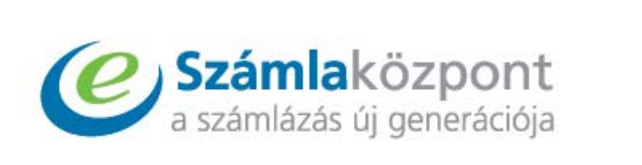

22. ábra Keresési funkciók elrejtése, kikapcsolása

|                                |             |                |              |       | KERESÉS KI                                       |
|--------------------------------|-------------|----------------|--------------|-------|--------------------------------------------------|
| Oszlop: Szállító 💽 tartalmazza | ▼ Minta2001 | ÉS tartalmazza | nincs szűrés | Keres | <u>Szűrési feltételek</u><br><u>kikapcsolása</u> |

# 4.3 Számlarészletező

A *"Számlarészletező"* a lista táblában, a megtekinteni kívánt számla sorában lévő *"Részletek"* gomb megnyomásával érhető el.

| 25. abra Szamiareszietező eleres | 23. | ábra | Számlarészletező | elérése |
|----------------------------------|-----|------|------------------|---------|
|----------------------------------|-----|------|------------------|---------|

| Sorszám:<br>IBIZ/00000104/2011 | Minta2001<br>Kft. | 2011.10.23. | 2011.10.15. | 2011.10.15. | - | VISA | 1,18 HUF | <u>PDF</u> | Részletek |
|--------------------------------|-------------------|-------------|-------------|-------------|---|------|----------|------------|-----------|
| Sorszám:<br>IBIZ/00000103/2011 | Minta2001<br>Kft. | 2011.10.21. | 2011.10.13. | 2011.10.13. |   | VISA | 1,18 HUF | PDF        | Részletek |
| Sorszám:<br>IBIZ/00000102/2011 | Minta2001<br>Kft. | 2011.10.21. | 2011.10.13. | 2011.10.13. | - | VISA | 1,18 HUF | PDF        | Részletek |

A felső szürke sávban szereplő "*Számla letöltése PDF formátumban*" feliratra kattintva a Felhasználónak lehetősége van az adott számla PDF formátumának letöltésére számítógépére, vagy csak annak számlaképének megtekintésére. A PDF állomány tartalmazza a számla XML formátumát is.

#### 24. ábra Funkció sáv

| Számla letöltése PDF formátumban (23 Kb)     Megjegyzések     Kor Csatolt állományok: <u>res levél.doc</u> (Típusa: Egyéb, 190 Kb) <u>papíralapu.jpg</u> (Típusa: Egyéb, 23 Kb) | tíroz                        |
|----------------------------------------------------------------------------------------------------|------------------------------|
| Számlarészletező                                                                                                    |                              |
| Számla információ                                                                                                    | Eladó<br>Név: Minta2001 Kft. |

A "*Megjegyzések*" ill. a "*Kontíroz*" feliratokra kattintva a Felhasználó könnyen eljuthat az oldal azon részéhez, amelyik funkciót használni kívánja (megjegyzések szerkesztése, számla kontírozása). Amennyiben a számlakibocsátó csatolt mellékletet a számlához, akkor a funkció sávnál megjelenik a "*Csatolt állományok*" felirat, mely alatt kerül feltűntetésre az, ill. a kontírozás során készített PDF fájl.

A *"Számla információ"* résznél olyan általános információk találhatóak meg a számlával kapcsolatban, mint annak sorszáma, kiállításának-, teljesítésének- és megtekintésének dátuma, a számla típusa (normál, proforma, számlával egy tekintet alá eső okirat). Amennyiben a számla kiállítója a számla elkészítése során az *"Egyéb"* mezőbe további információkat írt be, akkor azok is itt láthatóak. Ezeken kívül a fizetésével kapcsolatos adatok is itt kerülnek

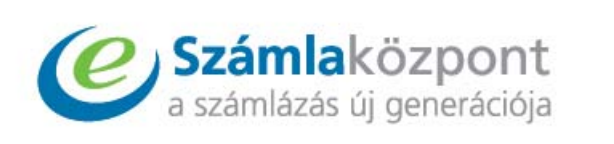

feltűntetésre, így pl.: státusza (nincs kiegyenlítve, kiegyenlítve), határidő, fizetés módja, pénznem.

| Számlarészletez        | ő                  |  |
|------------------------|--------------------|--|
| — Számla információ —  |                    |  |
| A számla státusza:     | nincs kiegyenlítve |  |
| Sorszám:               | IBIZ/00000122/2011 |  |
| Kiállítás dátuma:      | 2011-12-13         |  |
| Teljesítés dátuma:     | 2011-12-13         |  |
| Megtekintés<br>dátuma: | 2011.12.14.        |  |
| Fizetési határidő:     | 2011-12-21         |  |
| Fizetés módja:         | átutalás           |  |
| Számla típusa:         | Normál             |  |
| Pénznem:               | HUF                |  |

Külön dobozba lett elhelyezve a számlakiállító ("Eladó") és befogadó ("Vevő") számlán szereplő adatai.

#### 26. ábra Eladó és Vevő adatai

| Név:                                              | Minta2001 Kft.                               |  |
|---------------------------------------------------|----------------------------------------------|--|
| Adószám:                                          | 11111111-1-11                                |  |
| Közösségi<br>adószám:                             | 22222222212-1                                |  |
| Cim                                               | 1224 Wintoward Winto uton 10                 |  |
| /evő                                              | 1234 Mintavaros Minta utca 10.               |  |
| Vevő                                              | Minta Béla                                   |  |
| Vevő<br>Név:<br>Adószám:                          | Minta Béla<br>11186748-2-11                  |  |
| Vevő<br>Név:<br>Adószám:<br>Közösségi<br>adószám: | Minta Béla<br>11186748-2-11<br>11186748-2-12 |  |

#### Számlaközpont Zrt.

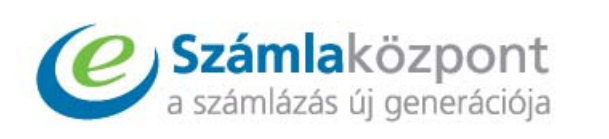

Az előbbieket egy táblázat követi *("Számla tételei")*, melyben a kiállított számlán szereplő tételek és azok mennyisége, nettó egységára, a nettó ár, az Áfa kulcs és az Áfa értéke valamint a Bruttó ár szerepel, majd a végösszeg számmal és betűvel kiírva.

27. ábra Számla tételei

| Terméknév | Besorszám       | Mennyiség | Nettó egy | ségár      | Nettó ár | Áfakulcs | Áfaérték           | Bruttó ár |
|-----------|-----------------|-----------|-----------|------------|----------|----------|--------------------|-----------|
|           |                 | 1         |           | 1          | 1        | 18%      | 0,18               | 1,1       |
| sszesítés |                 |           |           |            |          |          |                    |           |
| Áfal      | culos           | Nettó á   | r         |            | Áfaérték |          | Bruttó á           | r         |
|           | 18%             |           | 1         |            |          | 0,18     |                    | 1,18      |
| égösszeg  |                 |           |           |            |          |          |                    |           |
| Net       | ttó ár összesen |           | Áfaértél  | c összesen |          | E        | Bruttó ár összesen |           |
|           |                 |           |           |            |          |          |                    |           |

Ezt az egységet követi a számlához utólagosan hozzáadható "*Megjegyzések"* rész. (lásd: 4.4 Megjegyzések utólagos hozzáadása)

#### 28. ábra Megjegyzés rész

Megjegyzések (mutat / elrejt)

Az "*Egyebek*" résznél van lehetősége a Felhasználónak az adott számla kontírozására az itt található "*Kontíroz*" szóra kattintva. Az így elkészült PDF fájlt is megtekintheti a "*Csatolt állományok*"-nál a későbbiekben, ill. azt bármikor letöltheti. Amennyiben a Szállító a számla kiállításakor külön csatolt fájlt a számlához, akkor azok is itt kerülnek felsorolásra a "*Csatolt állományok*" címszó alatt.

|           | 29. ábra Egyebek rész |
|-----------|-----------------------|
| - Egyebek |                       |
| Kontíroz  |                       |

# 4.4 Megjegyzések utólagos hozzáadása

A megjegyzés rovat a belső számlakezelés megkönnyítését segíti elő, így lehetőség van elektronikus úton a számlák ellenjegyzésére (több felhasználó által is), az egynél több számlakezelők közötti információ átadására stb.. Az ilyen módon számlához rögzített, hozzáadott megjegyzések a számla kontírozása során is látható – azt a kontír adatokat rögzítő PDF fájl is tartalmazza.

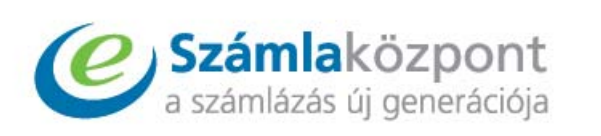

# Elérése:

Az egyes e-számlák jelölő négyzetei alatt látható "*M*" ikon megnyomásával közvetlenül juthat el a megjegyzések szerkesztési paneljéhez. A megjegyzés rovat elérhető úgy is, ha az adott e-számla "*Részletek*" gombjára kattint, majd ott a "*Megjegyzések*" részhez görgeti az oldalt, vagy a felső funkció sávban szereplő "*Megjegyzések*" feliratra kattint.

30. ábra Megjegyzések rovat

| Megjegyzések ( <u>mutat</u> / <u>elrejt</u> ) |  |
|-----------------------------------------------|--|
| Egyebek                                       |  |
|                                               |  |

# Használata:

A *"mutat"* feliratra kattintva jeleníthetők meg a korábban valamely Felhasználó által hozzáadott megjegyzések, ill. az *"Új felvétele"* gombra kattintva új megjegyzéseket adhat hozzá a beérkezett e-számlához.

Új megjegyzés írása során először a *"Megjegyzés szövege"* részt kell kitölteni, ahol a megjegyzés hosszabb leírását adhatja meg. Ezt követően, ha a Felhasználó szeretné, akkor külön címet adhat a megírt megjegyzéséhez (*"Megjegyzés címe"*).

| Megjegyzések ( <u>mutat</u> / <u>elrejt</u> ) |  |
|-----------------------------------------------|--|
| Új felvétele                                  |  |
| Megjegyzés szövege:                           |  |
|                                               |  |
|                                               |  |
|                                               |  |
|                                               |  |
|                                               |  |
|                                               |  |
| Megjegyzés címe (nem kötelező):               |  |
|                                               |  |
| A szállító / a vevő láthatja?                 |  |
| ● nem <sup>(1)</sup> igen                     |  |
| Rögzit                                        |  |

31. ábra Új megjegyzés szerkesztése

"*A Szállító/a Vevő láthatja?*" kérdés esetén eldönthető, hogy a számla kiállítója számára látható legyen a megírt megjegyzés – számára is tartalmaz fontos információt-, vagy az legyen láthatatlan – lényegtelen információt tartalmaz a Szállító számára -. A rendszer alaphelyzetnek azt jelöli, hogy a másik fél számára az legyen rejtve.

# Számlaközpont Zrt.

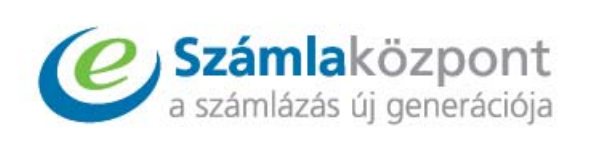

32. ábra Szállító/Vevő megtekintési jogosultsága

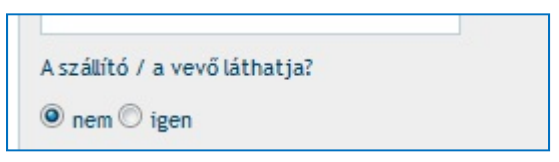

A megírt megjegyzés rögzítéséhez a "*Rögzít*" gombra kell kattintani, majd a sikeres rögzítést követően a rendszer automatikusan visszairányítja a Megjegyzések rovathoz, ahol látható a legutóbb felvitt megjegyzés, ill. az azt megelőzőek (*"Korábbi megjegyzések"*).

33. ábra Az új megjegyzés rögzítése

| Megjegyzések ( <u>mutat</u> / <u>ekrejt</u> ) |    |
|-----------------------------------------------|----|
| Új felvétele                                  |    |
| Megjegyzés szövege:                           |    |
|                                               |    |
|                                               |    |
|                                               |    |
|                                               |    |
|                                               |    |
|                                               | .: |
| Megjegyzes cime (nem kötelezo):               |    |
| A szállító / a vevő láthatja?                 |    |
| ● nem ○ igen                                  |    |
| Rögzít                                        |    |

A megjegyzések a rögzítés ideje alapján számozásra kerülnek. Az egyes megjegyzéseknél látható annak címe (ha meg lett adva), a Felhasználó – aki felrögzítette a megjegyzést -, ill. a rögzítés dátuma. Ez alatt olvasható a megjegyzés szöveges tartalma.

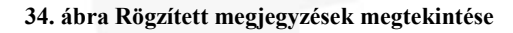

| Megjegyzések ( <u>mutat</u> / <u>elreit</u> )                                                                                    |  |
|----------------------------------------------------------------------------------------------------|--|
| Új felvétele                                                                                                    |  |
| Korábbi megjegyzések                                                                                                    |  |
| 2. Minta masni - Vevő: Minta Béla - Dátum: 2011-12-14 14:19:43 - <u>Töröl</u><br>minta masni masni minta minta masni masni minta |  |
| 1. Ellenjegyzés - Vevő: Minta Béla - Dátum: 2011-12-14 14:19:14 - <u>Töröl</u><br>Minta Béla által ellenjegyezve                 |  |
|                                                                                                    |  |

A rögzített megjegyzések az adott számla kontírozása során készített PDF állomány tartalmi részét fogja képezni, a kontír adatokat követően kerülnek felsorolásra.

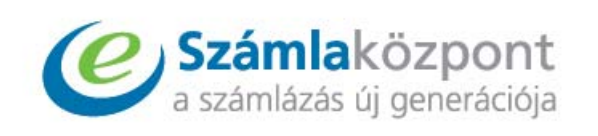

#### 35. ábra Kontír adatok

Ez a számla csak elektronikus formában alkalmas adóigazgatási azonosításral Bizonylatszám: IBIZ/00000122/2011 Tartozik: 1 Követel: 2 Áfa: 25 Megjegyzések: 2. Minta masni - Vevő: Minta Béla - Dátum: 2011-12-14 14:19:43 minta masni masni minta minta masni masni minta 1. Ellenjegyzés - Vevő: Minta Béla - Dátum: 2011-12-14 14:19:14 Minta Béla által ellenjegyezve

Amennyiben egy adott megjegyzés feleslegessé válik, vagy nem szeretné, hogy a kontír adatoknál látható legyen, úgy az egyes rögzített megjegyzés címe mellett szereplő *"Törlés"* feliratra kattintva távolítható el. Amennyiben az adott adminisztrációs felületet több felhasználó kezelheti, úgy a megjegyzések törlésére minden esetben az a felhasználó jogosult, aki azt felrögzítette, így más felhasználó nem törölheti, csak olvasási/megtekintési jogosultsága van az adott megjegyzést illetően.

#### 36. ábra Rögzített megjegyzés törlése

| Megjegyzések ( <u>mutat</u> / <u>elrejt</u> )                                                                                     |  |
|----------------------------------------------------------------------------------------------------|--|
| Új felvétele                                                                                                    |  |
| Korábbi megjegyzések                                                                                                    |  |
| 2. Minta masni - Vevő: Minta Béla - Dátum: 2011-12-14 14:19: 43 - <u>Töröl</u><br>minta masni masni minta minta masni masni minta |  |
| 1. Ellenjegyzés - Vevő: Minta Béla - Dátum: 2011-12-14 14:19:14 - <u>Töröl</u>                                                    |  |

Amennyiben nem szeretne adott munkafolyamat során több megjegyzést hozzáadni, vagy a korábbiakat megtekinteni úgy a *"Megjegyzések"* doboz tetején található *"elrejt"* feliratra kattintva bezárhatja ezt a részt, majd legközelebb, mikor ismételten szükség van rá a *"mutat"* feliratra kattintva hívható elő megint.

| <b>Számlaközpont</b><br>a számlázás új generációja                                                                                                    |                     |
|----------------------------------------------------------------------------------------------------|---------------------|
| 37. ábra Meg                                                                                                    | jegyzések elrejtése |
| Megjegyzések ( <u>muta</u> / <u>elreit</u> )<br>Új felvétele                                                                                             |                     |
| Korábbi megjegyzések<br>2. Minta masni - Vevő: Minta Béla - Dátum: 2011-12-14 14:19:43 - <u>Töröl</u><br>minta masni masni minta minta masni masni minta |                     |
| – 1. Ellenjegyzés - Vevő: Minta Béla - Dátum: 2011-12-14 14:19:14 - <u>Töröl</u><br>Minta Béla által ellenjegyezve                                       |                     |

# 4.5 Számlák kontírozása

Egyszerre egy, vagy akár több számla kontírozására is van lehetősége a Felhasználónak. A kontírozási funkció több féleképpen érhető el. Az első, ha a "*Számláim*" menüben a listából (akár előzetes keresési paraméterek megadásával) a kontírozni kívánt számlát/számlákat kijelöli (jelölő négyzetre való kattintással), majd a táblázat alatt lévő "*A kijelölteket kontírozom*" felírat mellett található "*Mehet*" gombra kattint a Felhasználó.

|                 |                                |                   | 38. ábra    | Kontírozás  | elérése a li | ista tábla | esetén                          |                                                                |                                                         |                                                           |
|-----------------|--------------------------------|-------------------|-------------|-------------|--------------|------------|---------------------------------|----------------------------------------------------------------|---------------------------------------------------------|-----------------------------------------------------------|
| <b>▽</b><br>(\) | Sorszám:<br>IBIZ/00000044/2012 | Minta2001<br>Kft. | 2012.03.16. | 2012.03.08. | 2012.03.08.  | -          | ٢                               | 31, <b>7</b> 5 HUF                                             | <u>PDF</u>                                              | Részletek                                                 |
|                 | Sorszám:<br>IBIZ/00000043/2012 | Minta2001<br>Kft. | 2012.03.16. | 2012.03.08. | 2012.03.08.  |            | VISA                            | 31 <b>,75</b> HUF                                              | <u>PDF</u>                                              | Részletek                                                 |
|                 | Sorszám:<br>IBIZ/00000042/2012 | Minta2001<br>Kft. | 2012.03.09. | 2012.03.01. | 2012.03.01.  |            | WISA                            | 31,75 HUF                                                      | <u>PDF</u>                                              | Részletek                                                 |
| A               | kijelölteket kontírozom 🗨      | Mehet             |             |             |              |            | A képernyőn<br>H<br>A képernyőn | <u>i látható számlá<br/>A képernyőn lát</u><br>látható számláł | k exportálása E<br>tható számlák le<br>k exportálása kö | xcel formátumban<br>töltése tömörítve<br>inyvelőprogramba |

Ezt akkor célszerű választani, ha a kontírozni kívánt számla/számlák adatait nem kívánja még egyszer leellenőrizni, ill. a listából csak néhány elemre van szüksége. Fontos, hogy ebben az esetben "*A kijelölteket kontírozom*" felirat előtt található jelölő négyzetet ne jelölje meg, ugyanis akkor a rendszer automatikusan kijelöli az adott oldalon látható számlák mindegyikét. Ebből következően, ha az adott oldalon látható számlák mindegyikét kívánja kontírozni célszerű, csak "*A kijelölteket kontírozom*" feliratnál lévő jelölő négyzetet megjelölni, így nem kell egyesével megjelölni a számlákat. Ezzel az eljárással csoportos kontírozást hajthat végre a Felhasználó.

Amennyiben egyszerre egy adott számlát kíván kontírozni, és előbb annak adatait kívánja még egyszer áttekinteni – megjegyzéseket is áttekinteni, ha van rögzítve ennél a számlánál -, akkor az ellenőrzést követően nem szükséges visszatérnie az e-számla listához, hanem a számlarészletezőben az adatok alatt található "*Egyebek*" menüponton belül a "*Kontíroz*" feliratra kattintva egyszerűen kontírozható az adott számla.

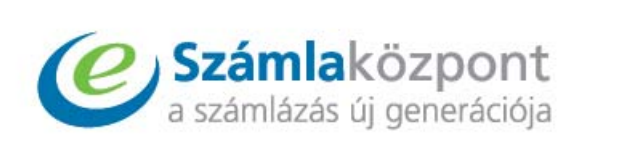

#### 39. ábra Kontírozás elérése a Számla részletezőből

| Egyebek  |  |  |  |
|----------|--|--|--|
| Kontíroz |  |  |  |

A *kontírozás* során előbb meg kell adni a megfelelő adatokat (Tartozik, Követel, Áfa), majd ezután a rendszerünk automatikusan kontírozza a számlá(ka)t.

#### 40. ábra Kontírozáshoz szükséges adatok megadása

| Egyebek        |   |   |  |
|----------------|---|---|--|
| Kontíroz       |   |   |  |
| Tartozik:      |   |   |  |
| Követel:       |   |   |  |
| Áfa:           |   | ] |  |
| Kontíroz Bezán | 8 |   |  |

Az így elkészített **PDF** fájlban a kontír adatok alatt megtalálhatóak felsorolás jelleggel a számla kiállítását követően ahhoz rögzített megjegyzések – ha volt ilyen -, ill. a PDF csatolmányaként megtalálható az eredeti e-számla PDF képe (mely tartalmazza az e-számla XML formátumát is).

#### 41. ábra Kontír adatok

Ez a számla csak elektronikus formában alkalmas adóigazgatási azonosításral Bizonylatszám: IBIZ/00000122/2011 Tartozik: 1 Követel: 2 Áfa: 25 Megjegyzések: 2. Minta masni - Vevő: Minta Béla - Dátum: 2011-12-14 14:19:43 minta masni masni minta minta masni masni minta 1. Ellenjegyzés - Vevő: Minta Béla - Dátum: 2011-12-14 14:19:14 Minta Béla által ellenjegyezve

# Számlaközpont Zrt.

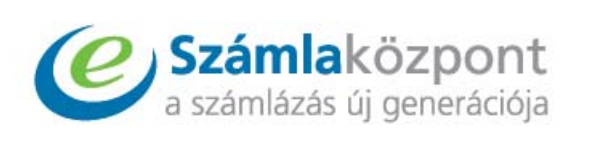

Az adott számla kontír adatait tartalmazó PDF fájlt a felhasználó bármikor megtekintheti az adott e-számla "*Részletek*" menün belül a funkció sávban a "*Csatolt állományok*"-nál, ahonnét azt le is töltheti.

#### 42. ábra Kontír fájl letöltése

| Számla letöltése PDF formátumban (23 Kb) Megiegyzések     Csatolt állományok:     Kontir 1812/00000009/2012 (Típusa: Kontír, 32 Kb) - Töröl     Tes tevet.ooc (Tipusa: Egyéb, 190 Kb)     papíralapu.jpg (Típusa: Egyéb, 23 Kb) | Kontiroz            |
|----------------------------------------------------------------------------------------------------|---------------------|
| Számlarészletező                                                                                                    |                     |
| Számla információ                                                                                                    | Eladó               |
| A számla státusza: nincs kiegyenlítve                                                                                                    | Név: Minta2001 Kft. |

# 4.6 Számlák kiegyenlítése

A *"Számláim*" menü lista táblájának *"Fizetendő összeg*" oszlopában a számla végösszege mellett kis *"Visa*" ikon jelzi az adott számla online bankkártyás fizetési lehetőségét. Amennyiben ilyet lát, és rendelkezik online fizetésre alkalmas bankkártyával, akkor az ikonra kattintva kezdeményezheti azt. Amennyiben a "Visa" ikon helyett egy kék körben látható pipát lát, akkor a számla már ki van egyenlítve.

| 43. ábra | Bankkártyás | fizetés |
|----------|-------------|---------|
|----------|-------------|---------|

| Sorszám:<br>IBIZ/00000044/2012 | Minta2001<br>Kft. | 2012.03.16. | 2012.03.08. | 2012.03.08. | ٢    | 31, <b>75 HUF</b> | <u>PDF</u> | Részletek |
|--------------------------------|-------------------|-------------|-------------|-------------|------|-------------------|------------|-----------|
| Sorszám:<br>IBIZ/00000043/2012 | Minta2001<br>Kft. | 2012.03.16. | 2012.03.08. | 2012.03.08. | VISA | 31,75 HUF         | <u>PDF</u> | Részletek |
| Sorszám:<br>IBIZ/00000042/2012 | Minta2001<br>Kft. | 2012.03.09. | 2012.03.01. | 2012.03.01. | VISA | 31,75 HUF         | <u>PDF</u> | Részletek |

*Megjegyzés:* Az online bankkártyás fizetési lehetőség az adott Szállító rendelkezései alapján történik. A Szállító felelőssége erről a számlavezető bankjával megállapodni.

# 5 E-box

Az E-box nem más, mint egy elektronikus számlaarchiváló és feldolgozó rendszer. A menü segítségével a Felhasználónak lehetősége nyílik a különböző elektronikus forrásokból beérkező számláinak egy rendszerben való tárolására. Az itt tárolandó e-számlákat csak megtekintheti a Felhasználó – online nézet, vagy PDF fájl megnyitásával -.

Amennyiben előzőleg már töltött fel e-számlákat ebbe a fiókba, úgy a lista táblába megtekintheti őket, szűrési paraméterek megadásával kereshet a számlák között, azok számlaképét PDF fájl formátumban letöltheti.

Az e-boxba díjmentesen 20 darab számlát lehet tárolni, e feletti mennyiség esetében a szolgáltatást meg kell rendelnie a Felhasználónak.

# Számlaközpont a számlázás új generációja

# 5.1 Új számla feltöltése

A más elektronikus szolgáltatóktól kapott e-számláinak feltöltését az "*Új számla*" gomb segítségével kezdeményezheti az "*E-box*" menü kezdőoldaláról.

#### 44. ábra Új számla feltöltése az E-boxba

| Ebox e-számla gyűjtő oldal                                                                                                    |                                                                                                    |
|----------------------------------------------------------------------------------------------------|----------------------------------------------------------------------------------------------------|
| A Számlaközpont E-Box szolgáltatása nem más mint egy elektronikus számla arc<br>gombra kattintva feltöltheti a rendszerbe. A Számlaközpont E-Box rendszere a<br>helyezi el. A feltöltött számlák ettől fogva könnyen visszakereshetőek, bárhon<br>rendszere 8 évig megőrzi. | hiváló és feldolgozó rendszer. A bárhonnét beérkezett elektronikus számlákat az új számla felvitele<br>feltöltött számlákat feldolgozza, a számlaadatokat pedig feldolgozható formátumban, adatbázisban<br>nét letölthetőek és könyvelőprogramba exportálhatóak. A feltöltött számlákat a Számlaközpont |
| Az ingyenes verzió 20 számla feltöltését teszi lehetővé.                                                                                                    |                                                                                                    |
| Prémium ügyfeleink részére Ebox csomagjainkat ajánljuk, melyek közül a MEGR                                                                                                    | ENDELÉS gombra kattinva választhat.                                                                                                    |
| ÚJ SZÁMLA                                                                                                    | MEGRENDELÉS                                                                                                    |
|                                                                                                    | KERESÉS B                                                                                                    |
| Nincs adat számlákról.                                                                                                    |                                                                                                    |
|                                                                                                    | ▼ db/oldal ▼                                                                                                    |

A feltöltő oldalon a *"Tallózás"* gombra kattintva választhatja ki a számítógépének egy mappáját, ahonnét az adott e-számlát fel kívánja tölteni. Mivel a feltöltendő számlákat számítógépről lehet feltölteni, így célszerű azokat előbb a számítógép egy almappájába lementeni. E-box-ba "XML", "PDF", ill. "ZIP" formátumban egyenként töltheti fel elektronikus számláit, melyek megengedett maximális mérete 8Mb/dokumentum.

#### 45. ábra Számla kiválasztása a számítógép egy mappájából

| Új számla feltöltése                                                                                                    |
|----------------------------------------------------------------------------------------------------|
| A szállítótól kapott elektronikus számláját töltse le a saját gépére, majd onnét töltse fel a rendszerbe.                                                                                                    |
| Amire ügyelnie kell:                                                                                                    |
| <ul> <li>Egy fájl (számla) mérete max. 8 Mb lehet.</li> <li>A feitölthető fájlok XML, PDF vagy ZIP típusúak lehetnek.</li> <li>Amennyiben tömörítve (ZIP formátumban) tölti fel számláját kérjük, hogy a tömörített fájlban csak az az egy állomány szerepeljen.</li> </ul> |
| Prémium ügyfeleinknek lehetősége van a kapott számla e-mail továbbítására egy magadott e-mail címre, így a számla automatikusan bekerül a rendszerbe.                                                                                                    |
| MEGRENDELÉS                                                                                                    |
| Feltölthető számlák száma: 20 darab.                                                                                                    |
| A feltöltött számla az alábbi alapértelmezett felhasználóhoz fog feltöltődni: ()                                                                                                    |
| Tallózás                                                                                                    |
| Feltöltés                                                                                                    |

A "*Feltölthető számlák száma*"-nál látja, hogy a jelenleg megrendelt szolgáltatás csomagból még hány darab számlája maradt, így azzal is kalkulálhat, hogy mikor szükséges új szolgáltatás csomagot megrendelnie, ahhoz hogy további számlákat fel tudjon tölteni. A következő szolgáltatáscsomag megrendelése a "*Megrendelés*" gombra kattintva kezdeményezhető.

| a számlázás új gei                                                                                                    | ierációja                                             |                                                                                     |
|----------------------------------------------------------------------------------------------------|-------------------------------------------------------|-------------------------------------------------------------------------------------|
| 46                                                                                                    | . ábra Feltölthető számlák s                          | záma, megrendelés                                                                   |
| Új számla feltöltése                                                                                                    |                                                       |                                                                                     |
| A szállítótól kapott elektronikus számláját tölts                                                                                                    | le a saját gépére, majd onnét töltse                  | fel a rendszerbe.                                                                   |
| Amire ügyelnie kell:                                                                                                    |                                                       |                                                                                     |
| <ul> <li>Egy fájl (számla) mérete max. 8 Mb lehet.</li> <li>A feltölthető fájlok XML, PDF vagy ZIP típusúz</li> <li>Amennyiben tömörítve (ZIP formátumban) töl</li> </ul> | k lehetnek.<br>i fel számláját kérjük, hogy a tömörít | ett fájlban csak az az egy állomány szerepeljen.                                    |
| Prémium ügyfeleinknek lehetősége van a kapott                                                                                                    | számla e-mail továbbítására egy maga                  | udott e-mail címre, így a számla automatikusan bekerül a rendszerbe.<br>MEGRENDELÉS |
| Feltölthető számlák száma: 20 darab.                                                                                                    | L                                                     |                                                                                     |
| A feltöltött számla az alábbi alapértelmezett fel                                                                                                    | asználóhoz fog feltöltődni: ()                        |                                                                                     |
| Tallózás                                                                                                    |                                                       |                                                                                     |
| Feltöltés                                                                                                    |                                                       |                                                                                     |

# 5.2 Szolgáltatás megrendelése

C-émpleisensent

A Számlaközpont E-box szolgáltatása bármikor egyszerűen megrendelhető a menü kezdő oldalán található *"Megrendelem"* gombra kattintva. A megrendelés oldalon a Felhasználó áttekintheti, hogy milyen szolgáltatás csomagokat tud megrendelni, ill. az azokhoz tartozó árat.

#### 47. ábra Megrendelés kezdeményezése az e-box menüből

| Ebox e-számla gyűjtő oldal                                                                                                    |                                                                                                    |
|----------------------------------------------------------------------------------------------------|----------------------------------------------------------------------------------------------------|
| A Számlaközpont E-Box szolgáltatása nem más mint egy el<br>gombra kattintva feltöltheti a rendszerbe. A Számlaközp<br>helyezi el. A feltöltött számlák ettől fogva könnyen vissza<br>rendszere 8 évig megőrzi. | iektronikus számla archiváló és feldolgozó rendszer. A bárhonnét beérkezett elektronikus számlákat az új számla felvitele<br>ont E-Box rendszere a feltöltött számlákat feldolgozza, a számlaadatokat pedig feldolgozható formátumban, adatbázisban<br>akereshetőek, bárhonnét letölthetőek és könyvelőprogramba exportálhatóak. A feltöltött számlákat a Számlaközpont |
| Az ingyenes verzió 20 számla feltöltését teszi lehetővé.                                                                                                    |                                                                                                    |
| Prémium ügyfeleink részére Ebox csomagjainkat ajánljuk<br>ÚJ SZÁMLA                                                                                                    | , melyek közül a MEGRENDELÉS gombra kattinva választhat.<br>MEGRENDELÉS                                                                                                    |
|                                                                                                    | KERESÉS BE                                                                                                    |
| Nincs adat számlákról.                                                                                                    |                                                                                                    |
|                                                                                                    | ▼ db/oldal ▼                                                                                                    |

Előbb a cég/megrendelő adatait kell megadni, itt a rendszer automatikusan beírja a Felhasználóhoz tartozó nevet – ez tetszés szerint megváltoztatható-, a további adatokat kézileg kell megadni ("Cím/Székhely cím", "Adószám"). Fontos, hogy a valóságnak megfelelő adatokat adjon meg a Felhasználó, ugyanis az itt megadott adatok szerint állítja ki rendszerünk a szolgáltatással kapcsolatos e-számlákat a Cég számára. A szolgáltatás nem lesz teljes egészében elérhető, míg a szolgáltatáshoz kapcsolódó e-számlák nem kerülnek kiegyenlítésre.

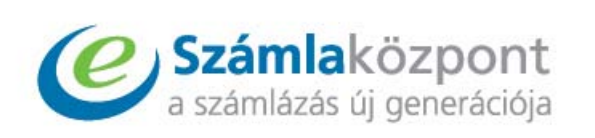

#### 48. ábra E-box megrendelési felülete, megrendelés elküldése

| Ebox e-számla prémium szolgáltatás megrendelése |                                                                                                    |  |  |  |  |  |
|-------------------------------------------------|----------------------------------------------------------------------------------------------------|--|--|--|--|--|
| A szolgáltatás áráró                            | il kériük érdeklődiön telefonon vagy emailben.                                                                                                    |  |  |  |  |  |
| Név / Cégnév:                                   | Minta Tamás                                                                                                    |  |  |  |  |  |
| Cím / Székhely cím:                             | 3000 Békéscsaba, Lassú u. 37                                                                                                    |  |  |  |  |  |
| Adószám:                                        | 11111111-1-11                                                                                                    |  |  |  |  |  |
| Csomag:                                         | Ebox 500 (500 db)                                                                                                    |  |  |  |  |  |
| A megrendelés gomb<br>után aktiváljuk a szolgá  | megnyomásával elismerem, hogy a vonatkozó ÁSZF -et elolvastam és elfogadtam. Megrendelés után elektronikus számlát küldünk Önnek, melynek kiegyenlítése<br>Itatást. |  |  |  |  |  |
| A szolgáltatás megrend                          | lelése                                                                                                    |  |  |  |  |  |

A szükséges adatok megadását követően a Felhasználó a lenyíló menüből kiválaszthatja a megrendelni kívánt számlacsomagot. Ezt követően az Általános szerződési feltételeket kell elfogadni, melyet a jelölő négyzet kipipálásával tehet meg. Ezt követően "*A szolgáltatás megrendelése*" gombra kattintva véglegesítheti a megrendelési folyamatot.

A leadott megrendelői igényt követően rendszerünk e-számlát küld az Ön részére, mely számla kiegyenlítését követően már korlátlanul használhatja a szolgáltatás nyújtotta előnyöket.

#### 5.3 Műveletek

Az E-box-ba feltöltött számlák egy lista táblában kerülnek megjelenítésre időrendi sorrendben visszafelé rendezve. A számla adatok közül a szállító és vevő neve, a számla sorszáma, a számla dátuma (kiállítás dátuma), a fizetési határidő, a fizetési összeg és a számla státusza látható, a további számlaadatok az adott számla sorában szereplő "*Részletek"* gombra kattintva érhetők el.

# Számlaközpont Zrt.

49. ábra E-box lista táblája KERESÉS BE Számla összege ID Szállító Vevő Számla sorszáma Számla kelte Fizetési határidő Státusz Minta2001 Kft. Minta Béla IBIZ/00000122/2011 2011-12-13 2011-12-21 225 1,18 HUF jóváhagyva Részletek Töröl Minta Béla 217 Minta2001 Kft. IBIZ/00000121/2011 2011-12-08 2011-12-16 1,18 HUF jóváhagyva Részletek Töröl 216 Minta2001 Kft. Minta Béla IBIZ/00000120/2011 2011-12-08 2011-12-16 1,18 HUF jóváhagyva Részletek Töröl Minta Béla IBIZ/00000119/2011 206 Minta2001 Kft. 2011-11-25 2011-12-03 1,18 HUF jóváhagyva Részletek Töröl Minta Béla Minta2001 Kft. IBIZ/00000118/2011 2011-11-25 2011-12-03 205 1,18 HUF jóváhagyva Részletek Töröl Minta Béla IBIZ/00000117/2011 2011-12-03 204 Minta2001 Kft. 2011-11-25 125 HUF jóváhagyva Részletek Töröl 198 Minta2001 Kft. Minta Béla IBIZ/00000116/2011 2011-11-22 2011-11-30 1,18 HUF jóváhagyva Részletek Töröl Minta Béla jóváhagyva 197 Minta2001 Kft. IBIZ/00000115/2011 2011-11-22 2011-11-30 18,18 HUF Részletek Töröl Minta Béla IBIZ/00000114/2011 196 Minta2001 Kft. 2011-11-15 2011-11-23 3,43 HUF jóváhagyva Részletek Töröl Minta Béla ÉP11/00001 2011-11-09 2011-11-02 4 000 HUF 195 Minta Kft. jóváhagyva Részletek Töröl

Az oldal alján lévő lenyíló választóval lehet beállítani, hogy az adott oldalon a lista hány elemet tartalmazzon (pl.: "20 db/oldal", "40 db/oldal", stb.). Ezenkívül több oldalas lista esetén az oldalak közötti lépegetést szolgálja a legördülő lista két oldalán található "*Előző"* és *"Következő"* feliratok.

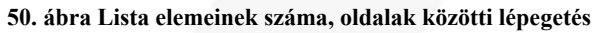

| 0103/2011      | 2011-10-13   | 2011  | -10-21      |
|----------------|--------------|-------|-------------|
| <u>« Előző</u> | 1 💌 20 db/ol | dal 💌 | Következő » |

# a) keresési funkciók

Számlaközpont a számlázás új generációja

A táblában való *keresési funkciók* a tábla felett található szürke sávra vagy a *"Keresés be"* feliratra kattintva hívhatók elő. A lenyíló keresőben a következő szempontok alapján kereshet:

- Szállító neve
- Vevő neve
- Státusz
- Fizetési határidő

- Teljesítés dátuma
- Kiállítás dátuma
- Fizetendő összeg

# Számlaközpont Zrt.

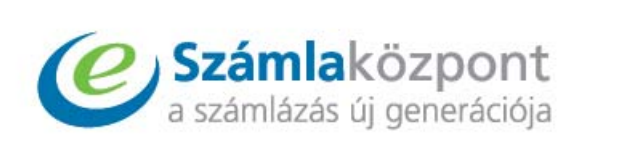

#### 51. ábra Keresési funkciók

|       |                                         |             |                    |              |                   |                   |            | KERESÉS KI                                       |
|-------|-----------------------------------------|-------------|--------------------|--------------|-------------------|-------------------|------------|--------------------------------------------------|
| Oszlo | p: Válassz                              | tartalmaz   | za                 | ÉS tar       | talmazza 💌 nino   | cs szűrés         | Keres      | <u>Szűrési feltételek</u><br><u>kikapcsolása</u> |
| ID    | Szállító neve<br>Vevő neve<br>Státusz   | Vevő        | Számla sorszáma    | Számla kelte | Fizetési határidő | Számla<br>összege | Státusz    |                                                  |
| 225   | M Teljesítés dátuma<br>Kiállítás dátuma | ert GĂĄbor  | IBIZ/00000122/2011 | 2011-12-13   | 2011-12-21        | 1,18 HUF          | jóváhagyva | Részletek Töröl                                  |
| 217   | Fizetendő összeg<br>Mintazuur Kitt. Ad  | pert GĂĄbor | IBIZ/00000121/2011 | 2011-12-08   | 2011-12-16        | 1,18 HUF          | jóváhagyva | Részletek Töröl                                  |

A keresési feltétel megadása után lehetőség van a keresési relációk megadására: "tartalmazza" (a megadott mező tartalmazza a begépelt szöveget), "egyenlő", "nem egyenlő", "kisebb, mint", stb.. A keresési relációk mellett található üres mezőbe kell begépelni a kulcs szót, melyre az egész keresést le szeretné futtatni. A szükséges feltételek megadása után a *"Keres"* gombra kattintva indítható el a keresés.

#### 52. ábra Keresés indítása

|                                  |                                         | KERESÉS KI                               |
|----------------------------------|-----------------------------------------|------------------------------------------|
| Oszlop: Szállító 💌 tartalmazza 💌 | Minta2001 ÉS tartalmazza 💌 nincs szűrés | Keres Szűrési feltételek<br>kikapcsolása |

Amennyiben már nincs szüksége a szűrési értékekre, akkor a *"Szűrési feltételek kikapcsolása"* feliratra kattintva szüntetheti meg azokat, térhet vissza a teljes listához. Amennyiben csak a keresési sávot szeretné elrejteni, akkor a szürke sávon található *"Keresés ki"* szövegre kell kattintania.

#### 53. ábra Keresési funkciók elrejtése, kikapcsolása

|         |          |               |           |    |             |              |       | KERESÉS KI                                       |
|---------|----------|---------------|-----------|----|-------------|--------------|-------|--------------------------------------------------|
| Oszlop: | Szállító | ▼ tartalmazza | Minta2001 | ÉS | tartalmazza | nincs szűrés | Keres | <u>Szűrési feltételek</u><br><u>kikapcsolása</u> |

#### b) számlarészletező

A "*Részletek*" gombra kattintva a számla részletes adatai érhetők el.

Számlaközpont Zrt.

Számlaközpont a számlázás új generációja 54. ábra Számlarészletező elérése KERESÉS BE Számla összege Szállító Vevő Számla sorszáma Számla kelte Fizetési határidő Státusz ID Minta Béla IBIZ/00000122/2011 225 Minta2001 Kft. 2011-12-13 2011-12-21 1,18 HUF jóváhagyva Részletek Töröl Minta Béla 217 Minta2001 Kft. IBIZ/00000121/2011 2011-12-08 2011-12-16 1,18 HUF jóváhagyva Töröl Részletek Minta2001 Kft. Minta Béla IBIZ/00000120/2011 2011-12-08 2011-12-16 jóváhagyva 216 1,18 HUF Részletek Töröl Minta Béla 206 Minta2001 Kft. IBIZ/00000119/2011 2011-11-25 2011-12-03 1,18 HUF jóváhagyva Részletek Töröl Minta Béla Minta2001 Kft. IBIZ/00000118/2011 2011-11-25 2011-12-03 205 1,18 HUF jóváhagyva Részletek Töröl Minta Béla jóváhagyva 204 Minta2001 Kft. IBIZ/00000117/2011 2011-11-25 2011-12-03 125 HUF Részletek Töröl 198 Minta2001 Kft. Minta Béla IBIZ/00000116/2011 2011-11-22 2011-11-30 1,18 HUF jóváhagyva Részletek Töröl Minta Béla jóváhagyva 197 Minta2001 Kft. IBIZ/00000115/2011 2011-11-22 2011-11-30 18,18 HUF Részletek Töröl Minta Béla 196 Minta2001 Kft. IBIZ/00000114/2011 2011-11-15 2011-11-23 3,43 HUF jóváhagyva Részletek Töröl Minta Béla ÉP11/00001 2011-11-09 2011-11-02 195 Minta Kft. 4 000 HUF jóváhagyva Részletek Töröl

A felső funkció sávban a "*Számla letöltése*" feliratra kattintva a Felhasználónak lehetősége van az adott számla letöltésére számítógépére, vagy csak a számlakép megtekintésére, míg a "*Megjegyzések*" szövegre kattintva az oldalon belül a "*Megjegyzések*" részhez lesz irányítva a Felhasználót.

|            | 55. ábra Funkció sáv |      |
|------------|----------------------|------|
| Számla le  | töltése Megjegyzések |      |
| Számla rés | zletek               |      |
| Szállító   |                      | Vevő |
| Név:       | Minta2001 Kft.       | Név: |

Az oldalon külön dobozba lett elhelyezve a számlakiállító ("Szállító") és befogadó ("Vevő") számlán szereplő adatai.

| 56. | ábra | Szállító | és | Vevő | adatai |  |
|-----|------|----------|----|------|--------|--|
|-----|------|----------|----|------|--------|--|

| Szállító      |                                 | Vevő          |                                |  |
|---------------|---------------------------------|---------------|--------------------------------|--|
| Név:          | Minta2001 Kft.                  | Név:          | Minta Béla                     |  |
| Székhely cím: | 1234 MintavĂĄros Minta utca 10. | Székhely cím: | 7632 PĂŠcs, Nagy Imre Ăşt 120. |  |
| Adószám:      | 11111111-1-11                   | Adószám:      | 11186748-2-11                  |  |

Az "*Egyéb adatok*" résznél olyan általános információk találhatóak meg a számlával kapcsolatban, mint annak a sorszáma, kiállításának-, teljesítésének dátuma, a számla típusa (normál, proforma, számlával egy tekintet alá eső okirat). Amennyiben a számla kiállítója a számla elkészítése során az "*Egyéb*" mezőbe további információkat írt be, akkor azok is itt

#### Számlaközpont Zrt.

26

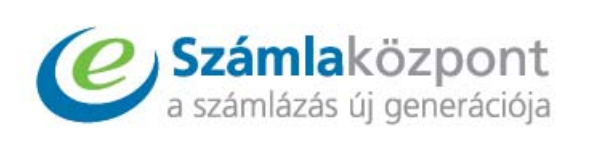

láthatóak. Ezeken kívül a fizetésével kapcsolatos adatok is itt kerülnek feltűntetésre, így pl.: határidő, fizetés módja, pénznem.

| 57. ábra Egyéb adatok |                    |                |                    |                |          |   |  |
|-----------------------|--------------------|----------------|--------------------|----------------|----------|---|--|
| Egyéb adatok —        |                    |                |                    |                |          | _ |  |
| Kiállítás dátuma:     | Teljesítés dátuma: | Fizetés módja: | Fizetési határidő: | Számla típusa: | Pénznem: |   |  |
| 2011-12-13            | 2011-12-13         | ĂĄtutalĂĄs     | 2011-12-21         |                | HUF      |   |  |
| Számla sorszáma:      |                    | Egyéb adatok:  |                    |                |          |   |  |
| IBIZ/00000122/2011    |                    |                |                    |                |          |   |  |
|                       |                    |                |                    |                |          |   |  |

Az előbbieket egy táblázat követi *("Termékek/szolgáltatások"*), melyben a kiállított számlán szereplő tételek és azok mennyisége, nettó egységára, a nettó ár, az Áfa kulcs és az Áfa értéke valamint a bruttó egység ár és a bruttó ár szerepel, majd a végösszeg számmal és betűvel kiírva.

#### 58. ábra Termékek/szolgáltatások

| Megnevezés: | Mennyiség: | ME: | Nettó egységár: | Nettó összesen: | Áfakulcs (%): | Áfaérték: | Bruttó egységár: | Bruttó ár: |
|-------------|------------|-----|-----------------|-----------------|---------------|-----------|------------------|------------|
|             |            | 1 1 | 1.00            | 1.00            | 18%           | 0.18      | 1.18             | 1.18       |
| sszesítés   |            |     |                 |                 |               |           |                  |            |
|             |            |     |                 |                 |               |           |                  | Bruttó á   |
|             |            |     |                 |                 |               |           |                  | 1.1        |

Ezt az egységet követi a számlához utólagosan hozzáadható "*Megjegyzések"* rész. (lásd: 4. "Számláim")

59. ábra Megjegyzések elérése

| Megjegyzesek ( <u>mutat</u> / e | (rejt)                                                                                                    |  |  |
|---------------------------------|----------------------------------------------------------------------------------------------------|--|--|
|                                 | and the second second second second second second second second second second second second second second second |  |  |
|                                 |                                                                                                    |  |  |
|                                 |                                                                                                    |  |  |

## c) e-számla törlése

Amennyiben a továbbiakban nem szeretné egy adott számláját a Számlaközpont E-box rendszerében tárolni, úgy az adott számla sorában szereplő **"Töröl"** gombra kattintva távolíthatja el a rendszerből.

# Számlaközpont Zrt.

60. ábra E-számla törlése KERESÉS BE Számla összege ID Szállító Vevő Számla sorszáma Számla kelte Fizetési határidő Státusz Minta2001 Kft. Minta Béla IBIZ/00000122/2011 2011-12-13 2011-12-21 225 1,18 HUF jóváhagyva Részlete Töröl Minta Béla 217 Minta2001 Kft. IBIZ/00000121/2011 2011-12-08 2011-12-16 1,18 HUF jóváhagyva Részletek Töröl 216 Minta2001 Kft. Minta Béla IBIZ/00000120/2011 2011-12-08 2011-12-16 1,18 HUF jóváhagyva Részletek Töröl Minta2001 Kft. Minta Béla IBIZ/00000119/2011 2011-11-25 2011-12-03 206 1,18 HUF jóváhagyva Részletek Töröl Minta Béla 205 Minta2001 Kft. IBIZ/00000118/2011 2011-11-25 2011-12-03 1,18 HUF jóváhagyva Részletek Töröl Minta2001 Kft. Minta Béla IBIZ/00000117/2011 2011-11-25 2011-12-03 204 125 HUF jóváhagyva Részletek Töröl 198 Minta2001 Kft. Minta Béla IBIZ/00000116/2011 2011-11-22 2011-11-30 1,18 HUF jóváhagyva Részletek Töröl Minta Béla IBIZ/00000115/2011 197 Minta2001 Kft. 2011-11-22 2011-11-30 18,18 HUF jóváhagyva Részletek Töröl Minta2001 Kft. Minta Béla IBIZ/00000114/2011 2011-11-23 196 2011-11-15 3,43 HUF jóváhagyva Részletek Töröl Minta Kft. Minta Béla ÉP11/00001 2011-11-09 2011-11-02 4 000 HUF 195 jóváhagyva Részletek Töröl

# 6 Edr - Elektronikus dokumentumcsere és szerződés rendszer

Számlaközpont a számlázás új generációja

Az EDR menüpont alatt találhatjuk meg a Számlaközpont rendszerén keresztül megkapott elektronikus dokumentumainkat, szerződéseinket.

| Szálítók Számlálm Ebox Edr | Szállítól tanúsítvány importálása |
|----------------------------|-----------------------------------|
| Üdvözöljük!                |                                   |
| Válasszon a menüből!       |                                   |

Az Edr menüpontra kattintva a rendszer listázza eddig beérkezett dokumentumainkat.

64. ábra Beérkezett dokumentumok listája

| Beérkezett dokumentumok |                             |                                          |              |                      |                             |            |
|-------------------------|-----------------------------|------------------------------------------|--------------|----------------------|-----------------------------|------------|
|                         |                             |                                          |              |                      |                             | KERESÉS BE |
| Azonosító               | Dokumentum címe             | Küldő                                    | Státusz      | Küldés dátuma        | Átvétel / elutasítás dátuma |            |
| 2012. Ma                | ijus                        |                                          |              |                      |                             |            |
| 83                      | opkpo<br>(online szerződés) | Minta Kft. 2001                          | nincs átvéve | 2012.05.07. 11:53:23 | •                           | Részletek  |
| 81                      | yy11                        | Minta Kft. 2001                          | átvéve       | 2012.05.04. 15:37:01 | 2012.05.04. 15:40:15        | Részletek  |
| 79                      | aub3                        | Pécs-Baranyai Kereskedelmi és Iparkamara | nincs átvéve | 2012.05.04. 11:21:17 | -                           | Részletek  |

A lista az alábbi információkat tartalmazza a dokumentumokról:

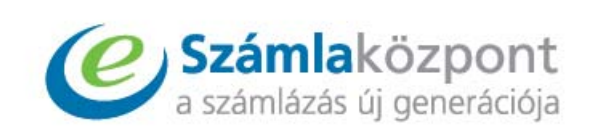

- Azonosító: egyedi azonosító, amelyet a Számlaközpont rendszere generál.
- Dokumentum címe: a dokumentum címe
- <u>Küldő:</u> azon partner neve, akin a dokumentumot küldte.
- <u>Státusz</u>: a kiküldött dokumentum státusza, az alább értékeket veheti fel:
  - *<u>Nincs átvéve</u>*: a dokumentumot még nem vettük át a partnertől.
  - <u>Átvéve:</u> a dokumentumot átvettük a partnertől.
  - *<u>Elutasítva</u>*: a dokumentum tartalmával nem értettünk egyet, ezért elutasítottuk.
- <u>Küldés dátuma:</u> a dokumentum kiküldésének időpontja.
- <u>Átvétel/elutasítás dátuma:</u> amennyiben elfogadtuk vagy elutasítottuk a dokumentumot, a rendszer rögzíti az esemény dátumát.

# 6.1 Online szerződések átvétele, elutasítása

Az Edr listában keressük ki azt a szerződést, amelynek státusza "nincs átvéve". A listában a dokumentum címe alatt "(online szerződés)" jelöli, hogy szerződés e a dokumentum vagy sem. Kattintsunk a dokumentum sorában található Részletek gombra!

| Dokumentum reszle                                                                                                    | etek                                                                                                    |           |
|----------------------------------------------------------------------------------------------------|----------------------------------------------------------------------------------------------------|-----------|
| Küldő:                                                                                                    | Minta Kft. 2001                                                                                                    |           |
| Dokumentum címe:                                                                                                    | : Első online szerződés                                                                                                    |           |
| Leirás:                                                                                                    | Első online szerződésünk                                                                                                    |           |
| Küldés dátuma:                                                                                                    | 2012-05-08 10:45:19                                                                                                    |           |
| Állomány neve:                                                                                                    | Tesztoldal.pdf                                                                                                    |           |
| Állomány típusa:                                                                                                    | application/pdf                                                                                                    |           |
| Állomány mérete:                                                                                                    | 24.67 Kbyte                                                                                                    |           |
| ۵ dokumentum tart                                                                                                    | talma                                                                                                    |           |
| avigáció: 1. oldal                                                                                                    |                                                                                                    | *         |
|                                                                                                    |                                                                                                    |           |
|                                                                                                    |                                                                                                    | =         |
|                                                                                                    | Windows                                                                                                    |           |
|                                                                                                    | windows                                                                                                    |           |
| Mersor                                                                                                    |                                                                                                    |           |
| vvine                                                                                                    |                                                                                                    |           |
|                                                                                                    | Nyomtato tesztoldala                                                                                                    |           |
|                                                                                                    | Nyomtato tesztoldala                                                                                                    |           |
|                                                                                                    | Nyomtato tesztoldala                                                                                                    |           |
| Gratul                                                                                                    | idows Nyomtato tesztoldala                                                                                                    |           |
| Gratul                                                                                                    | In yomtato tesztoldala                                                                                                    |           |
| Gratu]<br>Ha el<br>megfel                                                                                                    | Idows INYOMIAIO LESZIOIDAIA                                                                                                    |           |
| Gratul<br>Ha el<br>megfel<br>Az ill                                                                                                    | Idows Nyomtato tesztoldala<br>lálunk!<br>tudja olvasni ezt a lapot, akkor a(z) Bullzip PDF Printer nyomtató<br>lelően van telepítve következő számítógépen: SZRIPIO-PC.                                                                                                    |           |
| Gratul<br>Ha el<br>megfel<br>Az ill                                                                                                    | Idows Nyomtato tesztoldala<br>lálunk!<br>tudja olvasni ezt a lapot, akkor a(z) Bullzip PDF Printer nyomtató<br>lelően van telepítve következő számítógépen: SZRIPIO-PC.<br>lesztőprogram és nyomtatóport beállításai:                                                                                                    |           |
| Gratul<br>Ha el<br>megfel<br>Az ill<br>Elküld<br>Számíi                                                                                  | Idows Nyomtato tesztoldala<br>lálunk!<br>tudja olvasni ezt a lapot, akkor a(z) Bullzip PDF Printer nyomtató<br>lelően van telepítve kővetkező számítógépen: SZRIPIO-PC.<br>lesztőprogram és nyomtatóport beállításai:<br>dési idő: 13:04:01 2012.05.07.<br>tódeenév: SZRIPIO-PC                                                                                                    | -         |
| Gratul<br>Ha el<br>megfel<br>Az ill<br>Elkül<br>Számít                                                                                   | Idiunk!<br>tudja olvasni ezt a lapot, akkor a(z) Bullzip PDF Printer nyomtató<br>lelően van telepítve kővetkező számítógépen: SZRIPIO-PC.<br>lesztőprogram és nyomtatóport beállításai:<br>dési idő: 13:04:01 2012.05.07.<br>tógépnév: SZRIPIO-PC                                                                                                    | •<br>•    |
| Gratul<br>Ha el<br>megfel<br>Az ill<br>Elküld<br>Számít                                                                                  | Idiunk!<br>tudja olvasni ezt a lapot, akkor a(z) Bullzip PDF Printer nyomtató<br>lelően van telepítve kővetkező számítógépen: SZRIPIO-PC.<br>lesztőprogram és nyomtatóport beállításai:<br>dési idő: 13:04:01 2012.05.07.<br>tógépnév: SZRIPIO-PC                                                                                                    | •<br>•    |
| Gratul<br>Ha el<br>megfel<br>Az ill<br>Elküld<br>Számít                                                                                  | NYOMTATO TESZTOIDAIA<br>lálunk!<br>tudja olvasni ezt a lapot, akkor a(z) Bullzip PDF Printer nyomtató<br>lelően van telepítve következő számítógépen: SZRIPIO-PC.<br>lesztőprogram és nyomtatóport beállításai:<br>dési idő: 13:04:01 2012.05.07.<br>tógépnév: SZRIPIO-PC<br>tele online szerződéskötésnek minősü. Átvétekkor kérjük legyen tekintettel <u>az online szerződéskötés törvénvi szabálvozására</u> .                                                                                                    | •<br>• 4  |
| Gratul<br>Ha el<br>megfel<br>Az ill<br>Elkülç<br>Számít<br>tokumentum átvéte<br>A dokumentum t                                           | Nyomtato tesztoldala           lálunk!           tudja olvasni ezt a lapot, akkor a(z) Bullzip PDF Printer nyomtató           lelően van telepítve kővetkező számítógépen: SZRIPIO-PC.           lesztőprogram és nyomtatóport beállításai:           dési idő: 13:04:01 2012.05.07.           tógépenév: SZRIPIO-PC           tele ontine szerződéskötésnek minősü. Átvétekor kérjük legyen tekintettel <u>az ontine szerződéskötés törvényi szabályozására</u> .           szerződést elfogadom:                                                                    | •<br>•    |
| Gratul<br>Ha el<br>megfel<br>Az ill<br>Elkülc<br>Számit<br>Jokumentum átvéte<br>A dokumentum átvéte<br>ubert Gábor                       | Nyomtato tesztoldala         lálunk!         tudja olvasni ezt a lapot, akkor a(z) Bullzip PDF Printer nyomtató         lelően van telepítve következő számítógépen: SZRIPIO-PC.         lesztőprogram és nyomtatóport beállításai:         dési idő: 13:04:01 2012.05.07.         tödebnév: SZRIPIO-PC         tele online szerződéskötésnek minősü. Átvétekor kérjük legyen tekintettel az online szerződéskötés törvénvi szabályozására.         : átvettem, a szerződést elfogadom:         A dokumentum átvételét elutasítom:         Az elutasítás indoklása:   | *<br>* // |
| Gratul<br>Ha el<br>megfel<br>Az ill<br>Elkülc<br>Számít<br>dokumentum átvéts<br>A dokumentum átvéts<br>gjegyzés:                         | Nyomtato tesztoldala         lálunk!         tudja olvasni ezt a lapot, akkor a(z) Bullzip PDF Printer nyomtató         lelően van telepítve következő számítógépen: SZRIPIO-PC.         lesztőprogram és nyomtatóport beállításai:         dési idő: 13:04:01 2012.05.07.         tógépnév: SZRIPIO-PC         tele online szerződéskötésnek minősü. Átvételkor kérjük legyen tekintettel az online szerződéskötés törvényi szabályozására.         : átvettem, a szerződést elfogadom:         A dokumentum átvételét elutasítom:         Az elutasítás indoklása:  | t Z       |
| Gratul<br>Ha el<br>megfel<br>Az ill<br>Elkülc<br>Számít<br>dokumentum átvéte<br>dokumentum átvéte<br>gjegyzés:                           | Nyomtato tesztoldala         lálunk!         tudja olvasni ezt a lapot, akkor a(z) Bullzip PDF Printer nyomtató         lelően van telepítve következő számítógépen: SZRIPIO-PC.         lesztőprogram és nyomtatóport beállításai:         dési idő: 13:04:01 2012.05.07.         tógépnév: SZRIPIO-PC         téle online szerződéskötésnek minősü. Átvétekor kérjük kegyen tekintettel az online szerződéskötés törvénvi szabálvozására.         : átvettem, a szerződést elfogadom:         A dokumentum átvételét elutasítom:         Az elutasítás indoklása:   | • •       |
| Gratul<br>Ha el<br>megfel<br>Az ill<br>Elkülc<br>Számít<br>«<br>dokumentum átvéte<br>dokumentum átvéte<br>dokumentum átvéte<br>gjegyzés: | Nyomtato tesztoldala         lálunk!         tudja olvasni ezt a lapot, akkor a(z) Bullzip PDF Printer nyomtató         lelően van telepítve következő számítógépen: SZRIPIO-PC.         lesztőprogram és nyomtatóport beállításai:         dési idő: 13:04:01 2012.05.07.         tódépnév: SZRIPIO-PC         tele ontine szerződéskötésnek minősü. Átvételkor kérjük legyen tekintettel az ontine szerződéskötés törvényi szabálvozására.         : átvettem, a szerződést elfogadom:         A dokumentum átvételét elutasítom:         Az elutasítás indoklása:  | *         |
| Gratul<br>Ha el<br>megfel<br>Az ill<br>Elkülc<br>Számít<br>dokumentum átvéts<br>A dokumentum átvéts<br>gjegyzés:                         | Nyomtato tesztoldala         lálunk!         tudja olvasni ezt a lapot, akkor a(z) Bullzip PDF Printer nyomtató         lelően van telepítve következő számítógépen: SZRIPIO-PC.         lesztőprogram és nyomtatóport beállításai:         dési idő: 13:04:01 2012.05.07.         tódebnév: SZRIPIO-PC         tele online szerződéskötésnek minősül. Átvétekkor kérjük legyen tekintettel az online szerződéskötés törvényi szabályozására.         : átvettem, a szerződést elfogadom:         A dokumentum átvételét elutasítom:         Az elutasítás indoklása: | * 2       |
| Gratul<br>Ha el<br>megfel<br>Az ill<br>Elkülc<br>Számít<br>Jokumentum átvéte<br>A dokumentum átvéte<br>gjegyzés:                         | Nyomtato tesztoldala         lálunk!         tudja olvasni ezt a lapot, akkor a(z) Bullzip PDF Printer nyomtató         lelően van telepítve következő számítógépen: SZRIPIO-PC.         lesztőprogram és nyomtatóport beállításai:         dési idő: 13:04:01 2012.05.07.         tódeonév: SZRIPIO-PC         tele online szerződéskötésnek minősü. Átvétekkor kérjük legyen tekintettel az online szerződéskötés törvénvi szabályozására.         : átvettem, a szerződést elfogadom:         A dokumentum átvételét elutasítom:         Az elutasítás indoklása:  | * 2       |

65.ábra Dokumentum részletek

# Számlaközpont Zrt.

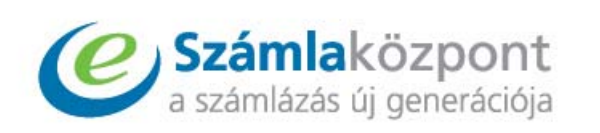

A részletek az alábbi információkat tartalmazza:

- "*Küldő*": a küldő partner neve.
- "*Dokumentum címe":* a dokumentum megnevezése.
- "*Leírás*": a dokumentum tartalmának rövid leírása.
- "Küldés dátuma": a dokumentum küldésének dátuma.
- "Állomány neve": küldött dokumentum neve.
- "Állomány típusa:" a küldött dokumentum típusa (pl. PDF).
- <u>"Állomány mérete":</u> az elküldött dokumentum mérete.
- "A dokumentum tartalma:" az ablak a dokumentum előnézeti képét tartalmazza.

Online szerződés esetében a dokumentum tartalma ablakban megtekinthetjük a szerződést. A szerződés elolvasása után eldönthetjük, hogy elfogadjuk e a szerződést, vagy annak tartalmával nem értünk egyet és elutasítjuk.

#### 66. ábra Online szerződés átvétele/elutasítása

| 🛙 A dokumentumot átvettem, a szerződést elfogadom: | A dokumentum átvételét elutasítom: |
|----------------------------------------------------|------------------------------------|
| Aubert Gàbor                                       | Az elutasítás indoklása:           |
| Negjegyzés:                                        |                                    |
|                                                    |                                    |
|                                                    |                                    |
|                                                    | <i>h</i>                           |
| <i>A</i>                                           |                                    |
| Dokumentum átvétele                                | Átvétel elutasítása                |

Vegyük figyelembe, hogy szerződés átvétele online szerződéskötésnek minősül, így ebben az esetben mindkét félnek az online szerződéskötés törvényi szabályozásának megfelelően kell eljárnia.

Amennyiben egyetértünk a dokumentum tartalmával, pipáljuk ki A dokumentumot átvettem, a szerződést elfogadom jelölőt. Ha szeretnénk megjegyzést fűzni a szerződéshez, azt a Megjegyzés rovatban tehetjük meg. Elfogadáshoz kattintsunk a Dokumentum átvétele gombra.

# Számlaközpont Zrt.

| 0 | Számlaközpont              |
|---|----------------------------|
|   | a számlázás új generációja |

#### 67.ábra Online szerződés átvétele

| A dokumentum átvétele online szerződéskötésnek minősül. | Átvételkor kérjük legyen tekintettel <u>az online szerződéskötés törvényi szabályozására</u> . |
|---------------------------------------------------------|------------------------------------------------------------------------------------------------|
| 🗹 A dokumentumot átvettem, a szerződést elfogadom:      | 🖾 A dokumentum átvételét elutasítom:                                                           |
| Aubert Gàbor                                            | Az elutasítás indoklása:                                                                       |
| Megjegyzés:                                             |                                                                                                |
|                                                         |                                                                                                |
|                                                         |                                                                                                |
|                                                         |                                                                                                |
|                                                         |                                                                                                |
| Dokumentum átvétele                                     | Atvétel elutasítása                                                                            |

Az átvételről a küldő partner értesítést kap. Ugyanekkor a rendszer azonnal letölti a szerződést PDF formátumban, amelyet lementhetünk számítógépünkre. A későbbiekben ugyanezen dokumentum részleteinél megjelenik a Dokumentum letöltése link, amelyre kattintva bármikor letölthető a szerződés.

#### 68. ábra Elfogadott szerződés letöltése

|                                  |                                                                                                    | Γ |
|----------------------------------|----------------------------------------------------------------------------------------------------|---|
|                                  | Windows                                                                                                    | E |
| Windows                          | Nyomtató tesztoldala                                                                                           |   |
| Gratulálunk!                     |                                                                                                    |   |
| Ha el tudja ol<br>megfelelõen va | vasni ezt a lapot, akkor a(z) Bullzip PDF Printer nyomtató<br>an telepítve következő számítógépen: SZRIPIO-PC. |   |
| Az illesztópro                   | gram és nyomtatóport beállításai:                                                                              |   |
| m31 m3 44 - 4 - 4 48 -           | 13:04:01 2012.05.07.                                                                                           |   |
| Elkuldesi ido:<br>Számítógépnév: | JERTITO-PC                                                                                                    |   |

Amennyiben a szerződés tartalmával nem értünk egyet, úgy elutasíthatjuk a küldött dokumentumot. Ehhez pipáljuk ki A dokumentum átvételét elutasítom jelölőt, az elutasítás indoklása mezőben jelezzük a partnernek az elutasítás okét, majd kattintsunk az Átvétel elutasítása gombra.

| 68                                                                                                    | .ábra Online szerződés elutasítása                                                             |
|----------------------------------------------------------------------------------------------------|------------------------------------------------------------------------------------------------|
| dokumentum átvétele online szerződéskötésnek minősül.<br>A dokumentumot átvettem, a szerződést elfogadom: | Átvételkor kérjük legyen tekintettel <u>az online szerződéskötés törvényi szabályozására</u> . |
| Aubert Gàbor                                                                                              | Az elutasítás indoklása:                                                                       |
| Megjegyzés:                                                                                               | Elutasítom, nem felelnek meg a<br>szerződési feltételek.                                       |
|                                                                                                    |                                                                                                |
| Dokumentum átvétele                                                                                       | Átvétel elutasítása                                                                            |

Az elutasításról a partner értesítést kap. Elutasításkor nem készül PDF fájl a szerződésből, nem lesz letölthető a szerződés.

# 6.2 Dokumentumok átvétele, elutasítása

Számlaközpont a számlázás új generációja

Az Edr listában keressük ki azt a dokumentumot, amelynek státusza "nincs átvéve". Kattintsunk a dokumentum sorában található Részletek gombra!

| Dokumentum át                 | tvétele             |                                     |
|-------------------------------|---------------------|-------------------------------------|
| – Dokumentum részlet          | ek                  |                                     |
| Küldő:                        | Minta Kft. 2001     |                                     |
| Dokumentum címe:              | Harmadik dokumentum |                                     |
| Leírás:                       | 3.                  |                                     |
| Küldés dátuma:                | 2012-05-08 11:47:52 |                                     |
| Állomány neve:                | Tesztoldal.pdf      |                                     |
| Állomány típusa:              | application/pdf     |                                     |
| Állomány mérete:              | 24.67 Kbyte         |                                     |
| A dokumentumot át Megjegyzés: | tvettem:            | A dokumentum át vételét elutasítom: |
| Sondimentaria develor         | ~                   |                                     |
| Vissza                        |                     |                                     |

Amennyiben szeretnénk átvenni a dokumentumot, pipáljuk ki A dokumentumot átvettem jelölőt, ha szeretnénk megjegyzést fűzni a dokumentumhoz, azt a Megjegyzés rovatban tehetjük meg. Elfogadáshoz kattintsunk a Dokumentum átvétele gombra. A rendszer automatikusan letölti a dokumentumot a számítógépünkre.

# Számlaközpont Zrt.

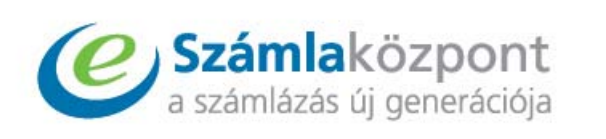

Amennyiben nem szeretnénk átvenni a dokumentumot, pipáljuk ki A dokumentum átvételét elutasítom jelölőt, ha szeretnénk megjegyzést fűzni a dokumentumhoz, azt a Megjegyzés rovatban tehetjük meg. Elutasításhoz kattintsunk az Átvétel elutasítása gombra. Ebben az esetben a kapott dokumentum nem lesz letölthető.

# 6.3 Keresés a dokumentumok között

A kapott dokumentumok között keresni is van lehetőség, ehhez kattintsunk a Keresés be szövegre a kereső sávban.

| 70.ábra Kereső sáv      |                                          |                 |            |                      |                             |            |  |  |
|-------------------------|------------------------------------------|-----------------|------------|----------------------|-----------------------------|------------|--|--|
| Beérkezett dokumentumok |                                          |                 |            |                      |                             |            |  |  |
|                         |                                          |                 |            |                      |                             | KERESÉS BE |  |  |
| Azonosító               | Dokumentum címe                          | Küldő           | Státusz    | Küldés dátuma        | Átvétel / elutasítás dátuma |            |  |  |
| 2012. Má                | 2012. Május                              |                 |            |                      |                             |            |  |  |
| 88                      | Harmadik dokumentum                      | Minta Kft. 2001 | átvéve     | 2012.05.08. 11:47:52 | 2012.05.08. 11:51:19        | Részletek  |  |  |
| 87                      | Második dokumentum<br>(online szerződés) | Minta Kft. 2001 | ELUTASÍTVA | 2012.05.08. 11:38:52 | 2012.05.08. 11:40:39        | Részletek  |  |  |

A megjelenő kereső sávban lehetőség van keresni az alábbiakra:

- Dokumentum címe
- Küldés dátuma
- Státusz
- Átvétel dátuma

Illetve az ún. egy kattintásos lekérdezésekkel listázni lehet az alábbi státuszú dokumentumokat:

- Várakozó dokumentumok
- Átvett dokumentumok
- Visszautasított dokumentumok

71. ábra Keresés a dokumentumok között

|             |                                                                                                    |                                                                 |             |                      |                          | KERESÉS KI            |  |  |
|-------------|----------------------------------------------------------------------------------------------------|-----------------------------------------------------------------|-------------|----------------------|--------------------------|-----------------------|--|--|
| Oszlop:     | Válassz 🔽 tart<br>- Válassz<br>okumentum címe <u>t dokum</u>                                                                                               | ealmazza 💌 ÉS<br>ientumok   <u>Visszautasított dokumentumok</u> | tartalmazza | nincs szűrés         | Keres Szűrési feltételet | <u>: kikapcsolása</u> |  |  |
| Azonosíte Á | Küldés dátuma       Státusz         Azonosíte Átvétel dátuma       me         Küldős       Státusz         Küldés dátuma       Átvétel / elutasítás dátuma |                                                                 |             |                      |                          |                       |  |  |
|             |                                                                                                    |                                                                 |             |                      |                          |                       |  |  |
| 88          | Harmadik dokumentum                                                                                                    | MINTA KIT. 2001                                                 | atveve      | 2012.05.08. 11:47:52 | 2012.05.08. 11:51:19     | Részletek             |  |  |
| 87          | Második dokumentum<br>(online szerződés)                                                                                                    | Minta Kft. 2001                                                 | ELUTASÍTVA  | 2012.05.08. 11:38:52 | 2012.05.08. 11:40:39     | Részletek             |  |  |

# Számlaközpont Zrt.

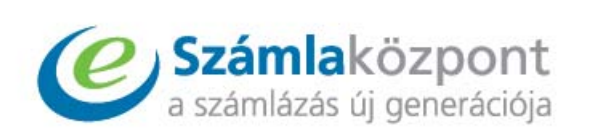

#### 7 Szállítói tanúsítvány importálása

A menüre kattintva egy letöltő ablak fog megjelenni, ahol a tanúsítvány mentését kell kezdeményezni, majd kiválasztani a számítógép egy célmappáját, ahova a rendszer lementi a tanúsítványt. Miután a számítógépre mentésre került a Szállítói tanúsítvány, az Adobe Reader programmal megtekintett e-számlák esetében a program nem fogja azt jelezni, hogy "Legalább egy aláírás hiányzik.".

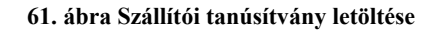

| 📅 Kezdő          | õoldal          |             |            |      | Számlaközpont<br>a számlázás új generációja |
|------------------|-----------------|-------------|------------|------|---------------------------------------------|
| <u>Adataim</u>   | <u>Súgó</u>     |             |            | Mint | a Béla bejelentkezve   <u>Kijelentkezés</u> |
| <u>Szállítók</u> | <u>Számláim</u> | <u>Ebox</u> | <u>EDR</u> |      | <u>Szállítói tanúsítvány importálása</u>    |

#### Kijelentkezés 8

Miután már nem kíván további műveleteket végrehajtani a felhasználói fiókjában, úgy a jobb felső sarokban lévő "Kijelentkezés"-re kattintva hagyhatja el az online felhasználói fiókot.

62. ábra Kijelentkezés a felhasználói fiókból

| 🔓 Kezd           | őoldal                   | Számlaközpont<br>a szamlázas új generációja                                                           |
|------------------|--------------------------|----------------------------------------------------------------------------------------------------|
| <u>Adataim</u>   | Súró                     | Minta Béla bejelentkez ve <mark>l   <u>Kijelentkez és</u></mark>                                      |
| <u>Szállítók</u> | <u>Számláim Ebox EDR</u> | <u>Szállítói tanúsítvány importálása</u>                                                              |
|                  |                          |                                                                                                    |
| 34               |                          | <b>Számlaközpont Zrt.</b><br>H-1023 Budapest, Lajos utca 28-32. • H-7625 Pécs, Majorossy Imre utca 36 |